### G610/G610R Series LCD Thermal (Cold) Volume Intergral Regulator/ Recorder Instruction for Use

#### I. Product Introduction

G610/G610R Series LCD Thermal (Cold) Volume Intergral Regulator/Recorder is specifically designed for boiler self-control, air-conditioning measurement, improvement of flow rate measurement accuracy. It is based on a 32-bit ARM micro-processor and equipped with the secondary meter with high-speed AD and high-capacity storage unit. The device has empowered by the surface mounting technology, featuring the design of multiple-layered protection and isolation, with a strong anti-interference capability and high reliability. It has used the embedded operating system with USB data dump function. The data storage time could reach up to 720 days. The enthalpy could be calculated according to the incoming and outgoing air temperatures in a real-time manner. Thus, the device is suitable to perform the process monitoring over the thermal/cold amount of the air conditioning and manage the accumulated total. By using U disk and host computer analysis software, one could call and view the historic curve of process variants and relevant historic data from time to time. It also could match with various flow-rate sensors, such as V-core flow-meter. The device has sound anti-theft and anti-power-down and other features.

#### **II.** Technical Parameters

| Measurement Inp  | Measurement Input                                                         |                                                                                                    |  |  |  |  |  |  |
|------------------|---------------------------------------------------------------------------|----------------------------------------------------------------------------------------------------|--|--|--|--|--|--|
| Input Signal     | Curre                                                                     | rrent: 0~20mA, 0~10mA, 4~20mA, 0~10mA rooting, 4~20mA rooting                                                                        |  |  |  |  |  |  |
|                  | Input                                                                     | npedance: ≤ 100Ω                                                                                                    |  |  |  |  |  |  |
|                  | Maxin                                                                     | um input current limit: ≤ 30mA                                                                                                    |  |  |  |  |  |  |
|                  | Voltag                                                                    | e: 0~5V, 1~5V, 0~10V (customized), 0~5V rooting, 1~5V rooting, 0~20mV, 0~100mV                                                       |  |  |  |  |  |  |
|                  | Input                                                                     | mpedance: ≥ 500KΩ                                                                                                    |  |  |  |  |  |  |
|                  | Therm                                                                     | nal resistance: Pt100, Cu50, Cu53, Cu100, BA1, BA2                                                                                   |  |  |  |  |  |  |
|                  | Linea                                                                     | resistance: 0~400Ω                                                                                                    |  |  |  |  |  |  |
|                  | Therm                                                                     | nocouple: B, S, K, E, T, J, R, N, F2, Wre3-25, Wre5-26                                                                               |  |  |  |  |  |  |
|                  | Frequ                                                                     | ency signal: range: 0-10kHz; Wave shape: rectangle, sine wave, square wave                                                           |  |  |  |  |  |  |
| Output           |                                                                           |                                                                                                    |  |  |  |  |  |  |
| Output Signal    | Analo                                                                     | g output: 4~20mA (load resistance $\leq$ 480 $\Omega$ ), 0~20mA (load resistance $\leq$ 480 $\Omega$ ), 0~10mA (load                 |  |  |  |  |  |  |
|                  | resista                                                                   | ance $\leq$ 960 $\Omega$ ), 1~5V (load resistance $\geq$ 250K $\Omega$ ), 0~5V (load resistance $\geq$ 250K $\Omega$ ), 0~10 V (load |  |  |  |  |  |  |
|                  | resistance ≥4KΩ) (customized)                                             |                                                                                                    |  |  |  |  |  |  |
|                  | Alarm output: relay control output - AC220V/2A, DC24V/2A (resistive load) |                                                                                                    |  |  |  |  |  |  |
|                  | Feed output: DC24V±1, load current ≤ 50mA                                 |                                                                                                    |  |  |  |  |  |  |
|                  | Comn                                                                      | nunication output: RS485/RS232 communication interface, configurable baud rate of                                                    |  |  |  |  |  |  |
|                  | 1200~                                                                     | 9600bps, standard MODBUS RTU communication protocol, RS-485 communication distance of                                                |  |  |  |  |  |  |
|                  | up to                                                                     | 1km, and RS-232 communication distance of up to 15m.                                                                                 |  |  |  |  |  |  |
| General Paramet  | ers                                                                       |                                                                                                    |  |  |  |  |  |  |
| Measuring Accura | асу                                                                       | 0.2%FS±1d                                                                                                    |  |  |  |  |  |  |
| Setting Mode     |                                                                           | Touch-panel-based key setting; password locking of parameter settings; permanent preservation                                        |  |  |  |  |  |  |
|                  |                                                                           | of settings upon power failure.                                                                                                    |  |  |  |  |  |  |
| Display          |                                                                           | Backlit 3.5-inch 128*64 high-resolution dot-matrix FSTN LCD                                                                          |  |  |  |  |  |  |
|                  |                                                                           | Support the display of Chinese characters, figures, curves and bar graphs, as well as screen                                         |  |  |  |  |  |  |
|                  |                                                                           | page turning, historical data search and timescale changes of curves etc. through the panel keys                                     |  |  |  |  |  |  |

| Recordin                 | Recording Interval 1, 2, 4, 6, 15, 30, 60, 120, or |                                |                                           | r 240 seconds, nine options available             |  |  |  |
|--------------------------|----------------------------------------------------|--------------------------------|-------------------------------------------|---------------------------------------------------|--|--|--|
| Storage                  | Length                                             | 3 days (with 1-sec interval)   | – 720 days (with 240-sec interval)        |                                                   |  |  |  |
| Printing (               | Control                                            | RS-232C printer interface, s   | upporting SP-A40SH series serial printers |                                                   |  |  |  |
| Operatin                 | g Environment                                      | Ambient temperature: 0~50      | ℃; <mark>relativ</mark> e                 | e humidity: ≤ 85%RH; avoid strongly corrosive gas |  |  |  |
| Working                  | Power Supply                                       | AC 100~240V (switching po      | wer supply                                | y), 50/60HZ; DC 20~29V (switching power supply)   |  |  |  |
| Power                    |                                                    | ≤5W                            |                                           |                                                   |  |  |  |
| Structure                | )                                                  | -Standard snap-in type         |                                           |                                                   |  |  |  |
| III. Or                  | dering Instru                                      | ction                          |                                           |                                                   |  |  |  |
| Model S                  | Selection                                          |                                |                                           |                                                   |  |  |  |
|                          | G610 therma                                        | al integral regulator $\Box$   |                                           |                                                   |  |  |  |
|                          |                                                    | (1)                            | ) (2) (3) (                               | 4)                                                |  |  |  |
|                          | G610R therr                                        | mal integral regulator $\Box$  |                                           |                                                   |  |  |  |
|                          |                                                    | (1)                            | ) (2) (3) (                               | 4)                                                |  |  |  |
| 1)Dimen                  | sions                                              |                                | ②Alarm                                    | Output (Note 1)                                   |  |  |  |
| Code                     | W*H*D                                              |                                | Code                                      | Alarm channel (relay contact output)              |  |  |  |
| А                        | 160*80*110mm                                       | n (horizontal)                 | Х                                         | No output                                         |  |  |  |
| В                        | 80*160*110mm                                       | n (vertical)                   | 1                                         | Limit-1 alarm                                     |  |  |  |
| С                        | 96*96*110mm                                        | (square)                       | 2                                         | Limit-2 alarm                                     |  |  |  |
| ③Power                   | Supply                                             |                                | 3                                         | Limit-3 alarm                                     |  |  |  |
| Code                     | de Voltage range                                   |                                | 4                                         | Limit-4 alarm                                     |  |  |  |
| А                        | AC/DC 100~240V(50/60Hz)                            |                                | 5                                         | Limit-5 alarm                                     |  |  |  |
| D                        | DC 20~29V                                          |                                | 6                                         | Limit-6 alarm                                     |  |  |  |
| 4 Addit                  | ional Functions                                    | 5                              |                                           |                                                   |  |  |  |
| (all of th               | e following fun                                    | ctions can be selected and     | separated                                 | d by "/"; functions not selected can be omitted)  |  |  |  |
| Transmi                  | ssion Output (N                                    | Note 1)                        | Communication Output                      |                                                   |  |  |  |
| Code                     | Output channe                                      |                                | Code                                      | Communication interface(communication protocol)   |  |  |  |
| 1                        | Channel-1 tran                                     | smission output                | D1                                        | RS-485 communication interface (Modbus RTU)       |  |  |  |
| 2                        | Channel-2 tran                                     | smission output                | D2                                        | RS232 communication interface (Modbus RTU)        |  |  |  |
| 3                        | Channel-3 tran                                     | smission output                | D3                                        | RS232C printer interface                          |  |  |  |
| 4                        | Channel-4 tran                                     | smission output                |                                           |                                                   |  |  |  |
| Feed Ou                  | Feed Output                                        |                                |                                           |                                                   |  |  |  |
| Code                     | Feed output (output voltage)                       |                                |                                           |                                                   |  |  |  |
| 1P                       | Channel-1 feed output                              |                                |                                           |                                                   |  |  |  |
| 2P                       | Channel-2 feed output                              |                                |                                           |                                                   |  |  |  |
|                          | E.g.: "2P (12/2                                    | 4)" refers to channel-1 and ch | annel-2 fe                                | ed outputs of 12V and 24V respectively            |  |  |  |
| For Recording Instrument |                                                    |                                |                                           |                                                   |  |  |  |
| USB Tra                  | nsfer                                              |                                | Expansi                                   | on                                                |  |  |  |
| Code                     | Transfer                                           |                                | Code                                      | Expansion                                         |  |  |  |
| U                        | USB card trans                                     | sfer (with 1GB U disk)         | SD                                        | SD card expansion (8GB)                           |  |  |  |

Note 1: the transmission output can be combined with alarm output, i.e. transmission output + alarm output  $\leq$  6; when the meter has chosen frequency input, to the greatest extent, channel-2 is the only option, transmission output transmission output + alarm output  $\leq$  4.

★: Input signal type (please indicate the signal type following the model selection at the time of goods ordering)

| Signal Type | Span Range              | Signal Type                                    | Span Range  |
|-------------|-------------------------|------------------------------------------------|-------------|
| В           | <b>400~1800</b> ℃       | 0-400Ω Liner resistance                        | -9999~99999 |
| S           | <b>-50~1600</b> ℃       | $0-350\Omega$ (Internally reserved parameter)  | -9999~99999 |
| К           | <b>-100~1300</b> ℃      | $30-350\Omega$ (Internally reserved parameter) | -9999~99999 |
| E           | <b>-100~1000</b> ℃      | 0~20mA                                         | -9999~99999 |
| Т           | <b>-100.0~400.0</b> ℃   | 0~100mA                                        | -9999~99999 |
| J           | <b>-100~1200</b> ℃      | 0~20mA                                         | -9999~99999 |
| R           | <b>-50~1600</b> ℃       | 0~10mA                                         | -9999~99999 |
| N           | <b>-100~1300</b> ℃      | 4~20mA                                         | -9999~99999 |
| F2          | <b>700~2000</b> ℃       | 0~5V                                           | Customized  |
| Wre3-25     | <b>0~2300</b> ℃         | 1~5V                                           | -9999~99999 |
| Wre5-26     | <b>0~2300</b> ℃         | 0~10V (customized)                             | -9999~99999 |
| Cu50        | <b>-50.0 ~ 150.0</b> ℃  | 0~10mA Rooting                                 | -9999~99999 |
| Cu53        | <b>-50.0 ~ 150.0</b> ℃  | 4~20mA Rooting                                 | -9999~99999 |
| Cu100       | <b>-50.0 ~ 150.0</b> ℃  | 0~5V Rooting                                   | -9999~99999 |
| Pt100       | <b>-200.0 ~ 650.0</b> ℃ | 1~5V Rooting                                   | -9999~99999 |
| BA1         | <b>-200.0 ~ 600.0</b> ℃ | Frequency F                                    | 1~10KHz     |
| BA2         | <b>-200.0 ~ 600.0</b> ℃ |                                                |             |

★Output signal type (please indicate the signal type following the model selection)

| Signal Type | 4~20mA  | 1~5V     | 0~10mA  | 0~5V     | 0~20mA  | 0~10V (customized) |
|-------------|---------|----------|---------|----------|---------|--------------------|
| RL          | RL≤480Ω | RL≥250KΩ | RL≤960Ω | RL≥250KΩ | RL≤480Ω | RL≥4KΩ             |

#### **IV.** Installation

1. Position and climatic conditions

The instrument should be installed and kept as far away as possible from motors, transformers or other areas with shock, vibration and electromagnetic interferences. The instrument should remain horizontal with no tilt in installation. The installation position requires an ambient temperature of  $0~50^{\circ}$ C and a relative humidity of no more than 85%, and should produce no condensate or corrosive or flammable gases.

2. Installation Dimension (Unit: mm)

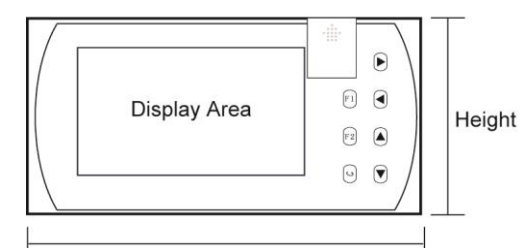

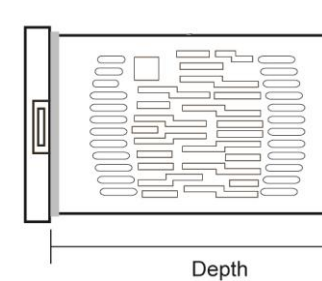

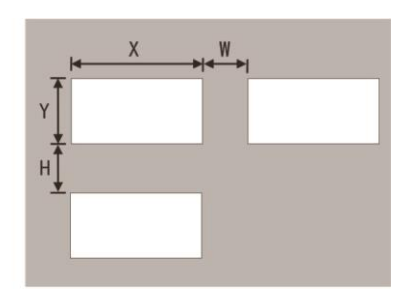

Width

|      | Dimension |        |       | Hole Size |         | Minimum Distance Between Instruments |    |
|------|-----------|--------|-------|-----------|---------|--------------------------------------|----|
| Туре | Width     | Height | Depth | Х         | Y       | W                                    | Н  |
| А    | 160       | 80     | 110   | 152+0.5   | 76+0.5  | 38                                   | 34 |
| В    | 80        | 160    | 110   | 76+0.5    | 152+0.5 | 34                                   | 38 |
| С    | 96        | 96     | 110   | 92+0.5    | 92+0.5  | 38                                   | 38 |

3. Instrument Installation

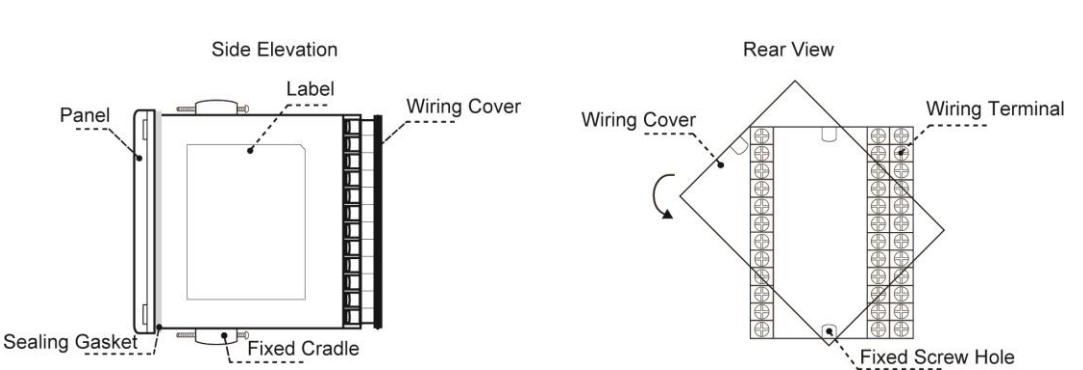

(1) Method for instrument installation on dial plates

Open the installing holes with the corresponding dimensions on the disk surface in accordance with the opening dimensions required by different instruments firstly to insert the instruments, and then install fixed cradles on both sides of the instruments with the screws tightened to make the instruments fixed on the disk surface and finally strip the protective membranes on the display screen. (In case more than one instrument shall be installed on a same dial plate, the minimum spacing between instruments listed on the above picture shall be referred to ensure the necessary heat dissipation and handling space.) (2) Method for instrument core extraction from outer coverings

Move the lock catch on the body side of the instrument to the external side, push the snap-fit between the panel and the body on the other side of the instrument to the inner side, catch and push the front panel to the external side and finally the instrument core and shell can be separated (See the right picture).During the reinstallation, the instrument core must be pushed after inserted into the instrument shell and the lock catch shall be locked to ensure the reliability of the installation.

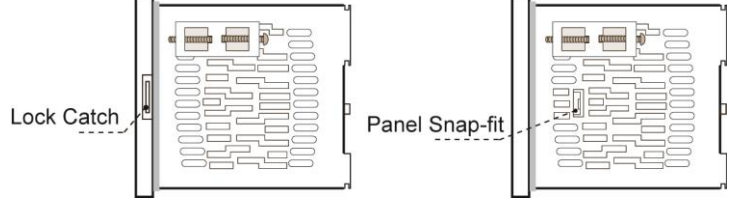

(3) Notes for installation

★The cable selection, instrument installation and electric connection must comply with the VD0100 "provisions for installation with circuits of 1000V or below" or relevant local regulations

★The electric connections must be conducted by specialized persons

★The load circuit should use fuse to ensure that the relay contact cut off the circuit automatically in case of short circuit or current exceeding the maximum capacity of the relay

★The input, output and power supply should be wired separately while avoiding parallel wiring

 $\star$ No other load should be connected to the power terminal of the instrument

 $\star$ The sensor and communication wire should use the shielded twisted cable

(1) Notes for standard wiring

★DC signal input (process input)

1. In order to reduce electrical interference, the cables for low-voltage DC signal and sensor input should be laid away from the strong current wiring. If not applicable, the shielded wire should be adopted and grounded at one point

2. Any device connected between the sensor and the terminal may have an impact on the measurement accuracy due to resistance or leakage current

★Thermocouple or pyrometer input

A compensation wire corresponding with the thermocouple should be used as extension and should

#### be shielded

★RTD input

The three wires should have the same resistance value of no more than  $15\Omega$ 

(5) Wiring diagram

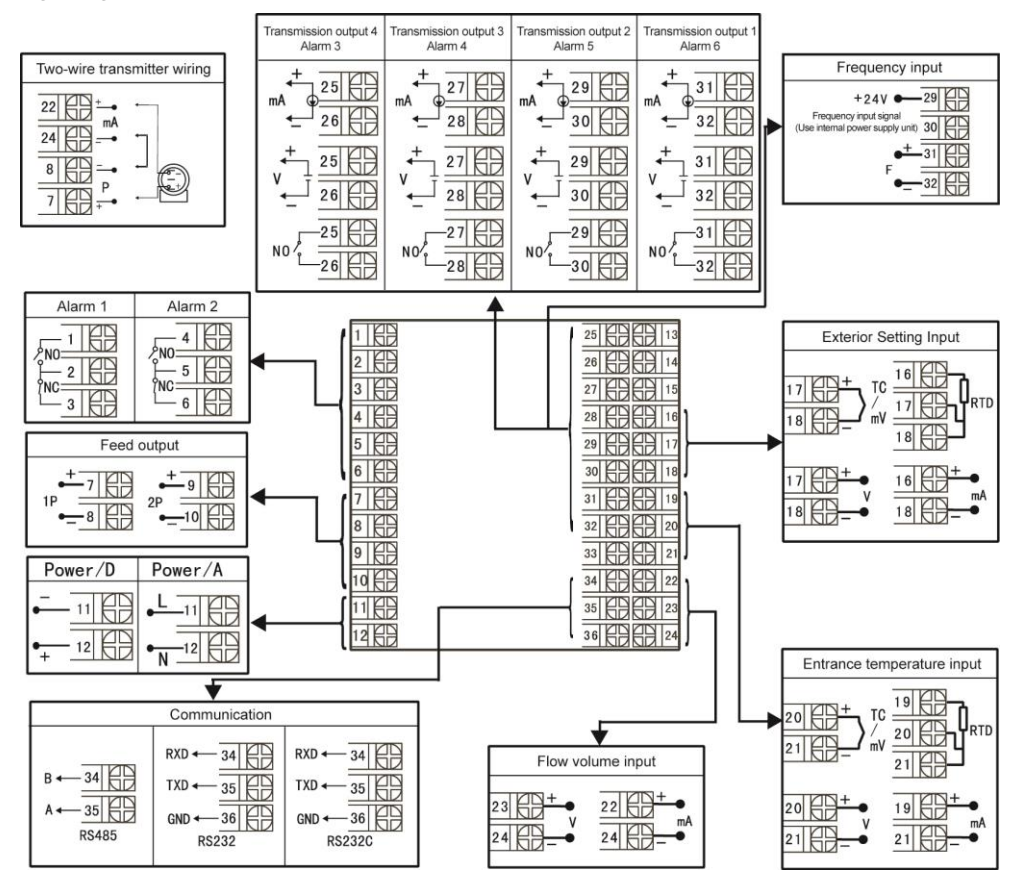

Note 1: regarding the different functions for the same terminal set as shown in the above diagram, the user can select only one of them. E.g., RS485 and RS232 are marked for the same set of terminals, and only one of them can be applied.

Note 2: The terminals on the back covers of horizontal and vertical instruments are arranged in different directions (see Figure 1)

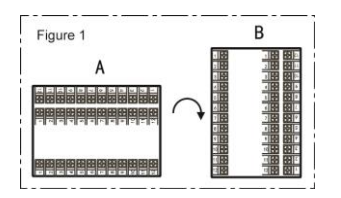

#### V. Meter operation

1. Meter panel configuration

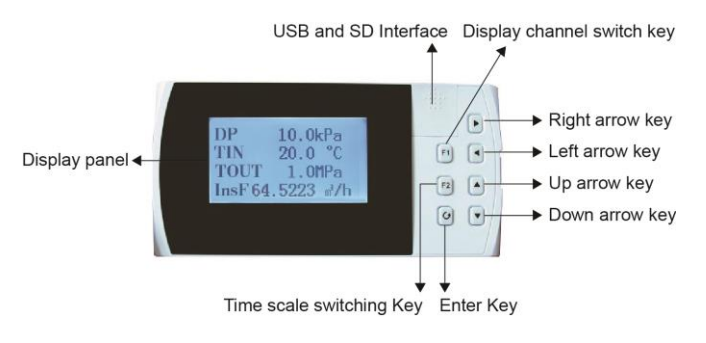

<sup>5</sup> www.teksens.com.tr

|                   | Name                                      | Contents                                                                                                    |
|-------------------|-------------------------------------------|----------------------------------------------------------------------------------------------------|
| Operation<br>keys | Confirmation key                          | Confirm the options in the menu while choosing the menu.<br>Confirm the newly designated parameters while revising parameters.<br>Get access to SYS CONFIG menu by using "▲"key while the screen being<br>displayed.<br>Confirm the retracing time to be revised in the next step while historic data being<br>displayed.<br>Match with "◀ "key to clear the accumulative volume and power-down<br>accumulative time to zero<br>Move the position of decimal point by using "◀ " key while setting parameters |
|                   | ▼<br>Key to move<br>the cursor downward   | Choose the menu to move the cursor upward and downward.<br>Reduce the value of designated cursor location while revising parameters.<br>Turn the displayed screen of the same channel up or down while measuring the<br>displayed values.<br>Reduce the time value of designated cursor location while revising the retracing<br>time.                                                                                                    |
|                   | ▲<br>Key to move<br>the cursor upward     | Move the cursor upward while choosing the menu.<br>Increase the value of designated cursor position while revising the parameters.<br>Increase the time value of designated cursor location while revising the retracing<br>time.                                                                                                    |
|                   | Key to move the cursor to the left        | Move the cursor leftward while choosing the menu.<br>Move the cursor leftward while setting the parameters.<br>Move the cursor leftward while revising the retracing timeframe.<br>Search retracing time backward from current time while displaying historic data.<br>Stop the search while searching retracing timeframe forward.                                                                                                    |
|                   | Key to move the<br>cursor<br>to the right | Move the cursor rightward while choosing the menu.<br>Move the cursor rightward while setting the parameters.<br>Move the cursor rightward while revising the retracing timeframe.<br>Search retracing time forward from current time while retracing historic data.                                                                                                    |
|                   | F1                                        | Switch among displayed screens of different channels while displaying measurement data.<br>Get access to measurement display screen upon the completion of configuration setting.                                                                                                    |
|                   | F2                                        | Under real-time or historic curve screen, one could revise the time stamp of curve screen.                                                                                                    |

2. Operation method

1) Power-on the meter

After the wirings of the meter have been confirmed as correctly connected, the system will use several seconds or minutes to initialize the system. Please wait patiently.

2) Instrument unlocking

MP VX. XX .... 10.0 KPa DP TIN 150.0 °C TOUT 100.0 °C InsF 1000.823 Kg/h ᡟ CONFIG SIG ALM OUT DEU MED TRD ADJ SYS SHF PAY CON PWD Cfg-LOCK 0 0 A-PASSWD **B-PASSWD** 0 0 Cfg-LOCK A-PASSWD 0 0 B-PASSWD 0 0 ¥ CONFIG SIG ALM OUT DEU MED TRD ADJ SYS SHF PAY CON PWD

Power up

Power-on self-inspection

Main measurement display

Press **O** and ▲ keys to enter the configuration screen Move the cursor to "UNL" item

Press " $\bigcirc$ " to enter Use " $\blacktriangle$ ", " $\blacktriangledown$ ", " $\blacktriangleright$ ", " $\blacktriangleright$ ", and " $\blacktriangleleft$ " to enter the unlock code (default is 0) Note: Only if the password of supplier and that of demand party both are set, the unlocking operation could be performed. a " $\sqrt{}$ " symbol will appear when the code is entered correctly.

Press "O" key to confirm the code, and then press "I" key to return to the menu

When the unlocking operation is completed, the user may proceed with the setting of configuration parameters.

Note: if it returns to the measurement screen during setting, another unlocking operation would be required.

### 3) Parameter setting (unlocked)

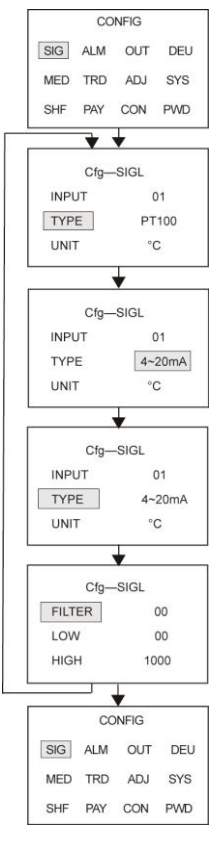

Move the cursor to the target item (take "channel" for example) Press "•••• "to enter channel parameters setting

Press "▲" and "▼" to change the target parameter For example, "Input type 4-20mA"

Press " " to save the new parameter

Press "▼" to enter filter coefficient setting and go through the above process. Setting of other parameters is the same as above.

Upon completion, press "**m**" to return to configuration page. Press "▲", "**V**", "**▶**", and "**◄**" to set parameters of next item.

#### 4) Display operation

#### a. Flow chart

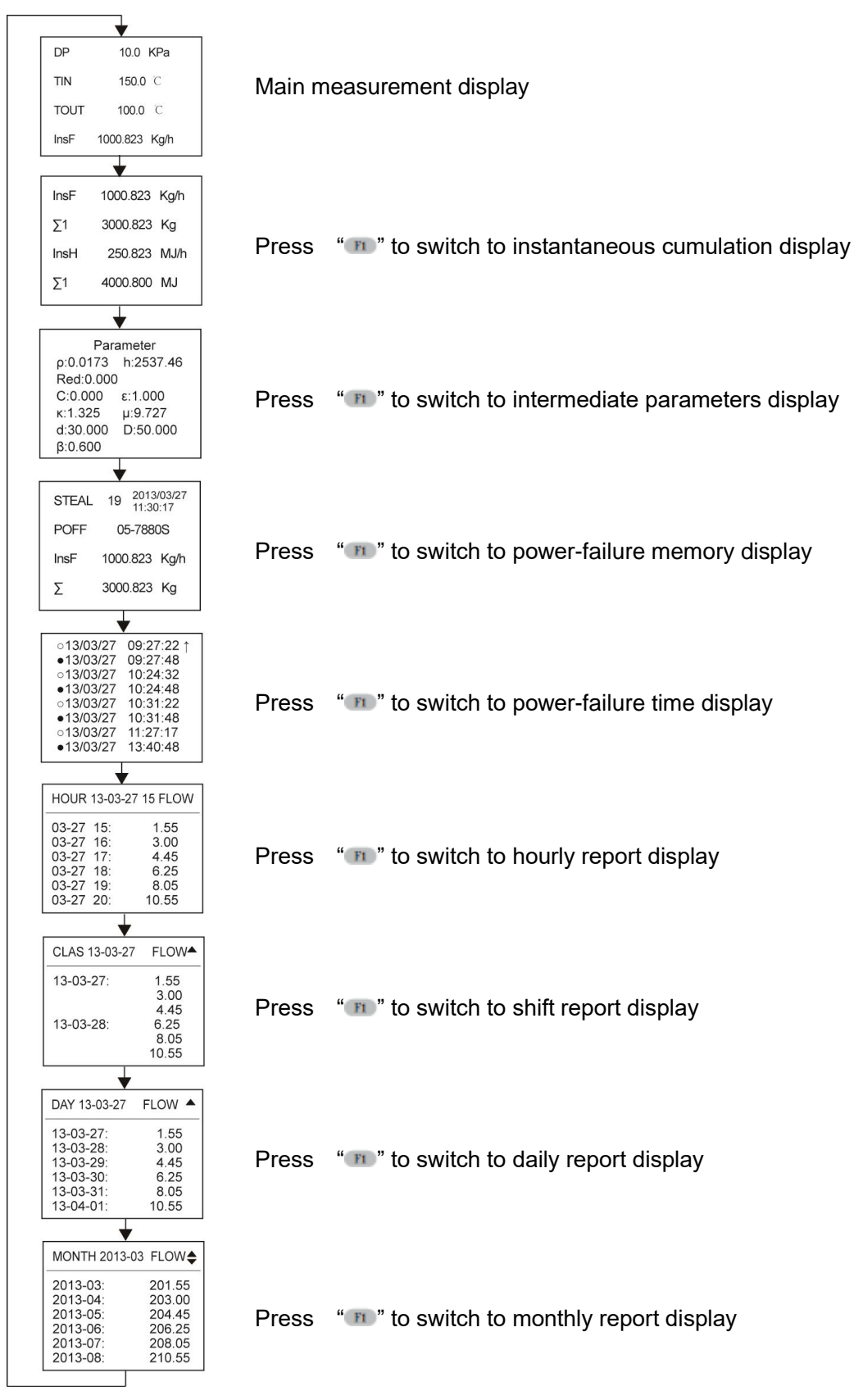

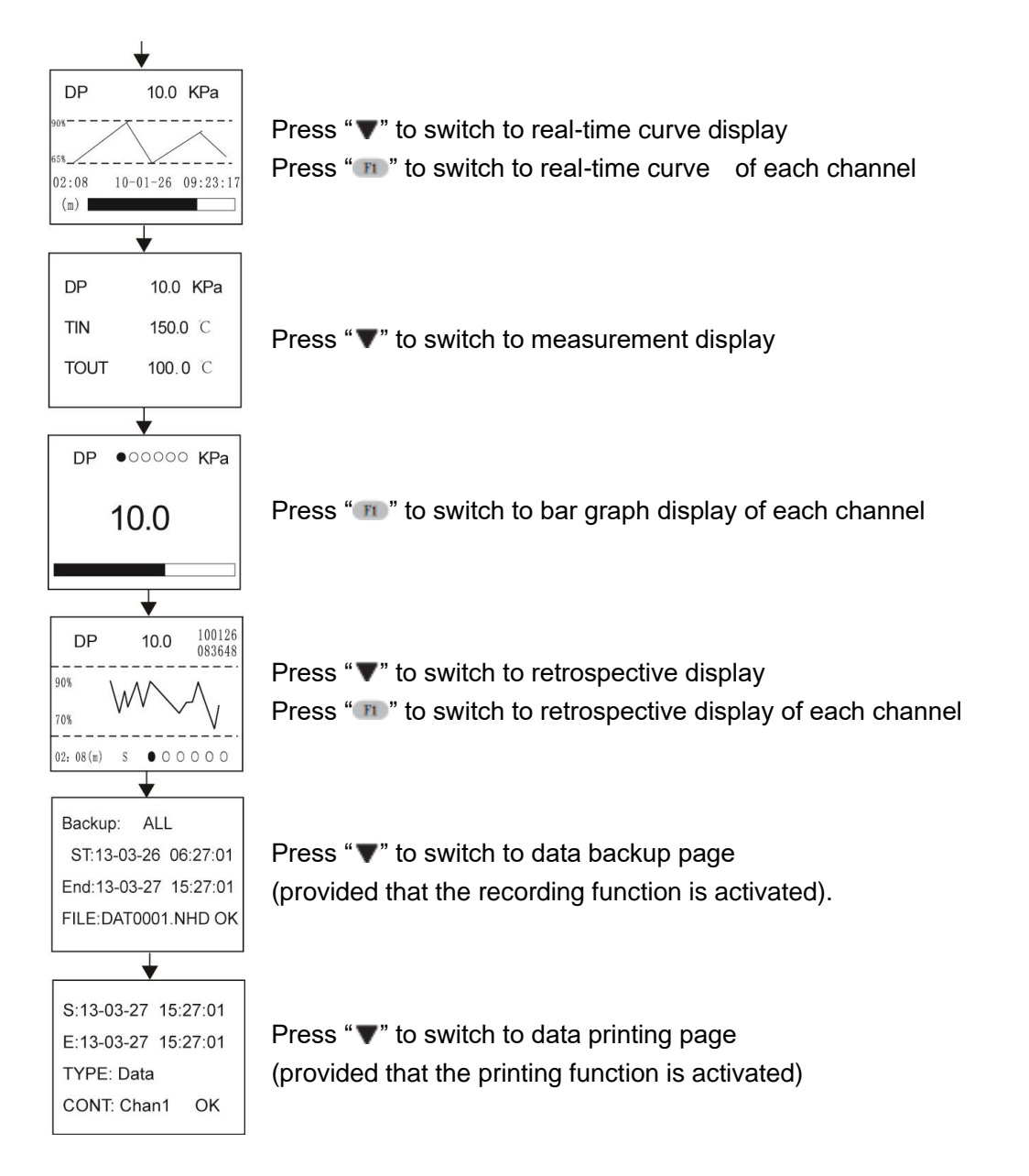

### b. Explanations of relevant display screens

### ① Parameter display screen: There are two screens in relation to flow rate and other related parameters, which could demonstrate entrance temperature value, exit temperature value, pressure difference, flow rate, channel measurements, instantaneous flow rate, and instantaneous thermal amount, accumulative flow rate value of each channel, accumulative thermal energy value, balance value, and margin value. Users may configure Display Screen 1 and Display Screen 2 through SYSTEM menu and define the displayed items and their sequence of each screen

Display Screen 1.

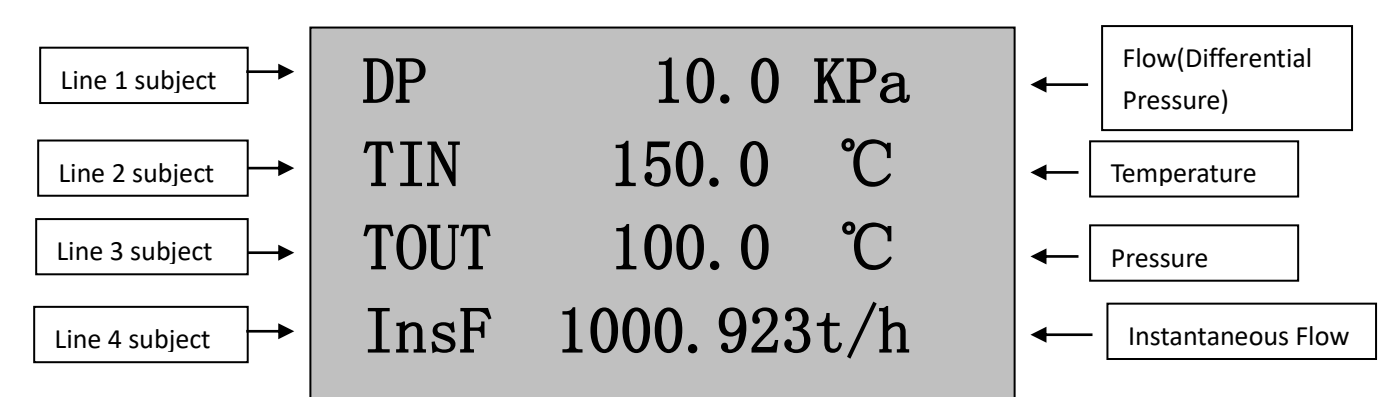

Press F1 to enter into the instantaneous accumulation screen.

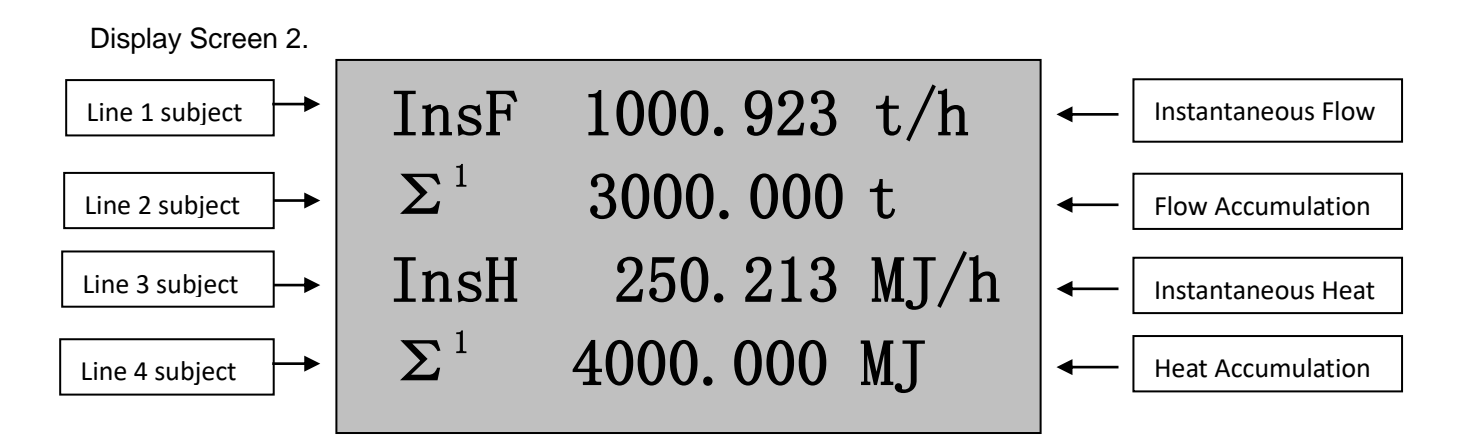

②Press "F1" key to access the intermediate parameter screen: ρ:1.2045——— working status density , Kg/m³

C:0.605——discharge coefficient

Red:88346.393-Renault coefficient

ε: 1.000——Expansion coefficient of measured medium

h: 238.93 Enthalpy of measured medium

(notes: this is usable when heat integral function is available)

- μ: 19.550 Dynamic viscosity of measured medium, 10 Pa.s
- κ: 1.402——— Isentropic coefficient of measured medium
- β: 0.600——— Diameter ratio of throttling device
- d: 30.000-Inner diameter of throttling device, mm
- D: 50.000—Pipeline diameter of throttling device, mm
- Z: 0.999------ Organic or inorganic gas compression coefficient
- K: 1.000——— Instrument coefficient

③ Press "F1" key again to access power-down memory display screen: The chart below has shown the following: second, minute, hour, day, month, and year of the previous

power-down event; total amount and duration of meter power-down (with second as its unit), instantaneous and accumulative flow rate values of previous power-down event.

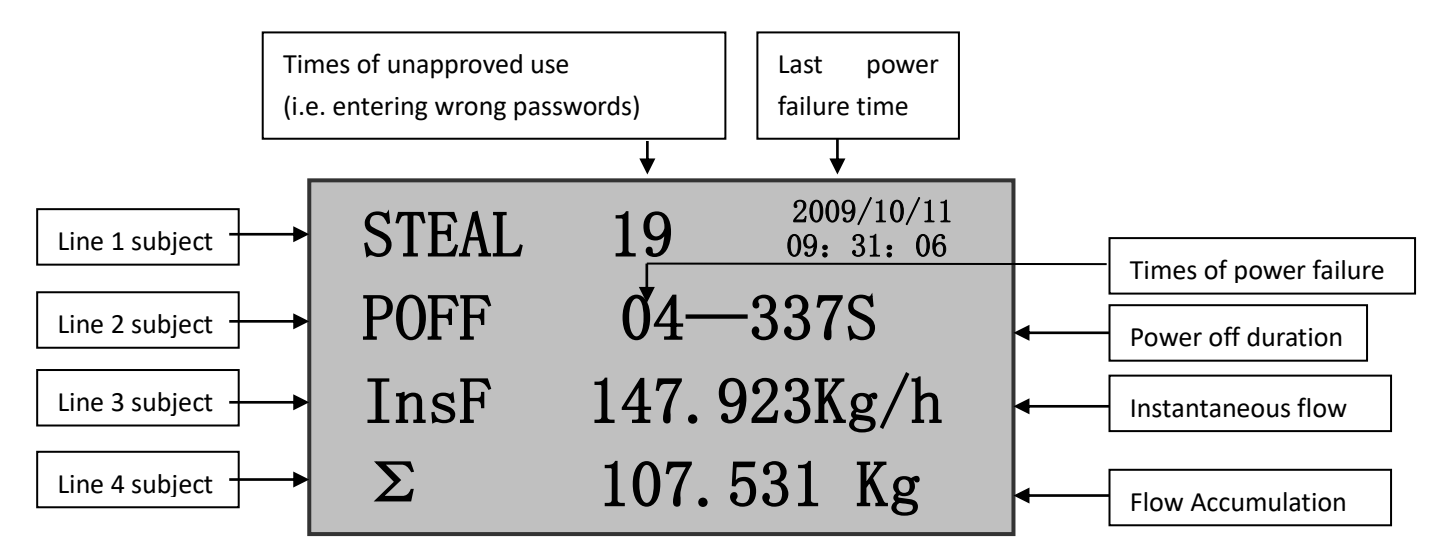

④ Press K1 key again to access power-down time display screen: Only if the power down item in the system configuration above is set as "ON", this screen will appear.

Power-down time display screen records the actual times of power-down and power-on during the course of meter operation. This screen could record eight moments of most recent power-down and power-on events.

As the chart below shown, the line with "o" refers to power-down record and that with "•" to power-on record. Rightward and leftward keys could be used to roll over the screen to view other records.

| Power-down/power-on date |            | Power-do | wn/pov      | ver-or | n time |   |
|--------------------------|------------|----------|-------------|--------|--------|---|
| _                        | •          | 2.       | +           |        |        | _ |
| 0                        | 2010/02/15 | 08:      | 37:         | 53     | t      |   |
|                          | 2010/02/15 | 09:      | 38:         | 53     |        |   |
| 0                        | 2010/02/20 | 23:      | 19:         | 20     |        |   |
|                          | 2010/02/21 | 00:      | 01:         | 31     |        |   |
| 0                        | 2010/02/22 | 07:      | 43:         | 22     |        |   |
| •                        | 2010/02/23 | 14:      | 52 <b>:</b> | 17     |        |   |
| 0                        | 2010/02/25 | 17:      | 16:         | 16     |        |   |
| •                        | 2010/02/27 | 22:      | 10:         | 10     | ¥      |   |
|                          |            |          |             |        |        |   |

⑤ Press "F1" again to switch to hourly report display: Hourly report is used to compile statistics of cumulative flow in every hour within one day, and reports may be checked by setting certain date and time. In case of steam or water measurement, heat report can also be checked.

| Re    | eport Date | Report Hour | Flow/Heat |
|-------|------------|-------------|-----------|
|       | •          | •           | <b>•</b>  |
| HOUR  | 10-08-23   | <b>3</b> 10 | FLOW      |
| 08-23 | 10:        |             | 1234. 7   |
| 08-23 | 11:        |             | 1233. 9   |
| 08-23 | 12:        |             | 1230. 5   |
| 08-23 | 13:        |             | 144.8     |
| 08-23 | 14:        |             | 234.6     |
| 08-23 | 15:        |             | 859.7     |

<sup>(6)</sup> Press "F1" again to switch to shift report display: Shift report is used to compile statistics of cumulative flow of some shift within one day, and 3 shift reports at maximum may be made in one day. Reports may be checked by setting certain date. In case of steam or water measurement, heat report can also be checked.

| Report Date          | Flow/Heat |
|----------------------|-----------|
| ¥                    | <b>\</b>  |
| <u>CLAS 10-08-23</u> | FLOW      |
| 10-08-23             | 378. 7    |
|                      | 390. 9    |
|                      | 330. 5    |
| 10-08-24             | 144.8     |
|                      | 234.6     |
|                      | 859.7     |

⑦ Press "F1" again to switch to daily report display: Daily report is used to compile statistics of cumulative flow of current day, and reports may be checked by setting certain date. In case of steam or water measurement, heat report can also be checked.

| Report Date         | Flow/Heat          |
|---------------------|--------------------|
|                     | 51.004             |
| <u>DAT 10-08-19</u> | <b>FLOW</b>        |
| 10-08-19            | 1234. 7<br>1233. 9 |
| 10-08-21            | 1230.5             |
| 10-08-22            | 144. 8<br>234. 6   |
| 10-08-24            | 859.7              |

 B Press "F1" again to switch to monthly report display: Monthly report is used to compile statistics of cumulative flow of current month, and reports may be
 because of the second second se checked by setting certain date. In case of steam or water measurement, heat report can also be checked.

| Report Month |         | Flow/Heat |  |
|--------------|---------|-----------|--|
| MONTH        | 2010-07 | FLOW      |  |
| 2010-07      |         | 1234. 7   |  |
| 2010-08      |         | 1233.9    |  |
| 2010-09      |         | 1230.5    |  |
| 2010-10      |         | 144.8     |  |
| 2010-11      |         | 234.6     |  |
| 2010-12      |         | 859.7     |  |

- c. Explanation of Dynamic measurement process screen
- 1) Quantitative Control Image

Press the ▼ button at the lower part of screen to turn to quantitative control image (As for the control parameters, this image is available when the quantitative control function is turned on).

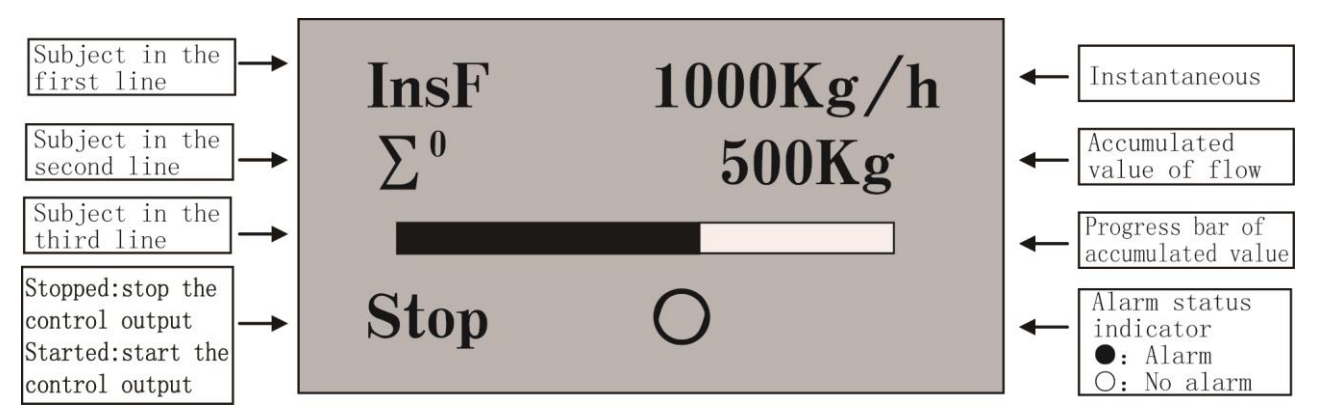

1. When in the automatic starting mode and instantaneous flow rate is input, the instrument will automatically activate the quantitative control function; when in the manual mode, press **F** to switch between the stopped and started function.

2. When the output settings are closed and accumulated value of flow reaches the controlling value, the instrument will exhibit alarm status, otherwise, it will not.

3. When the automatic resetting function is turned on, the instrument will reset automatically when the accumulated value of flow reaches the controlling value. If the instantaneous flow rate is still being input, the instrument will keep on accumulating.

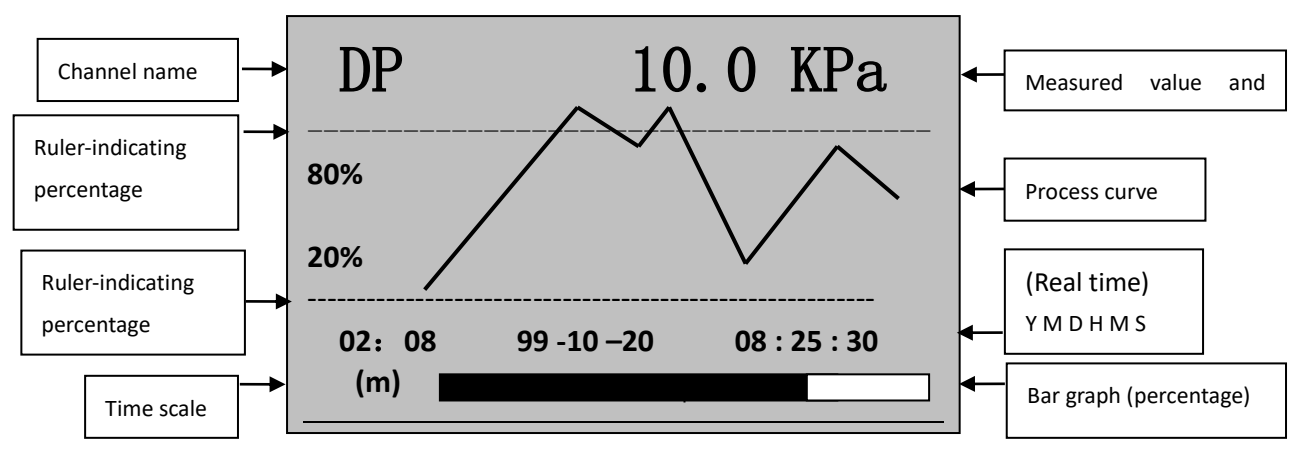

2) Real-time curve screen

1. Screen time stamp 02:08 (m) means that the time length of the entire display screen is 2 minutes and 8 seconds.

Screen time stamp 02:08 (h) means that the time length of the entire display screen is 2 hours and 8 minutes

If the record time interval is above 15 seconds, the unit of screen time stamp will automatically change from (m) to (h).

2. Press "m" key to change the screen time stamp in turn so as to expand or narrow down the historic data curve scope to be observed.

3. In the screen, the ruler ratio will be adjusted in line with the fluctuation magnitude of the process

curve so that the meter might reach its maximum display accuracy as possible under the limited resolution.

4. The measured entities and channel name in the screen are the characters, whose display traits are defined by the values of "Name of Channel 1" and "Name of Channel 2" in the SYS CONF.

5. In the real-time curve screen, the real-time curves of given value and valve level could be switched with "F1 "key

3) Real-time data measurement screen

Press "▼" key to switch from real-time curve screen to real-time data measurement screen.

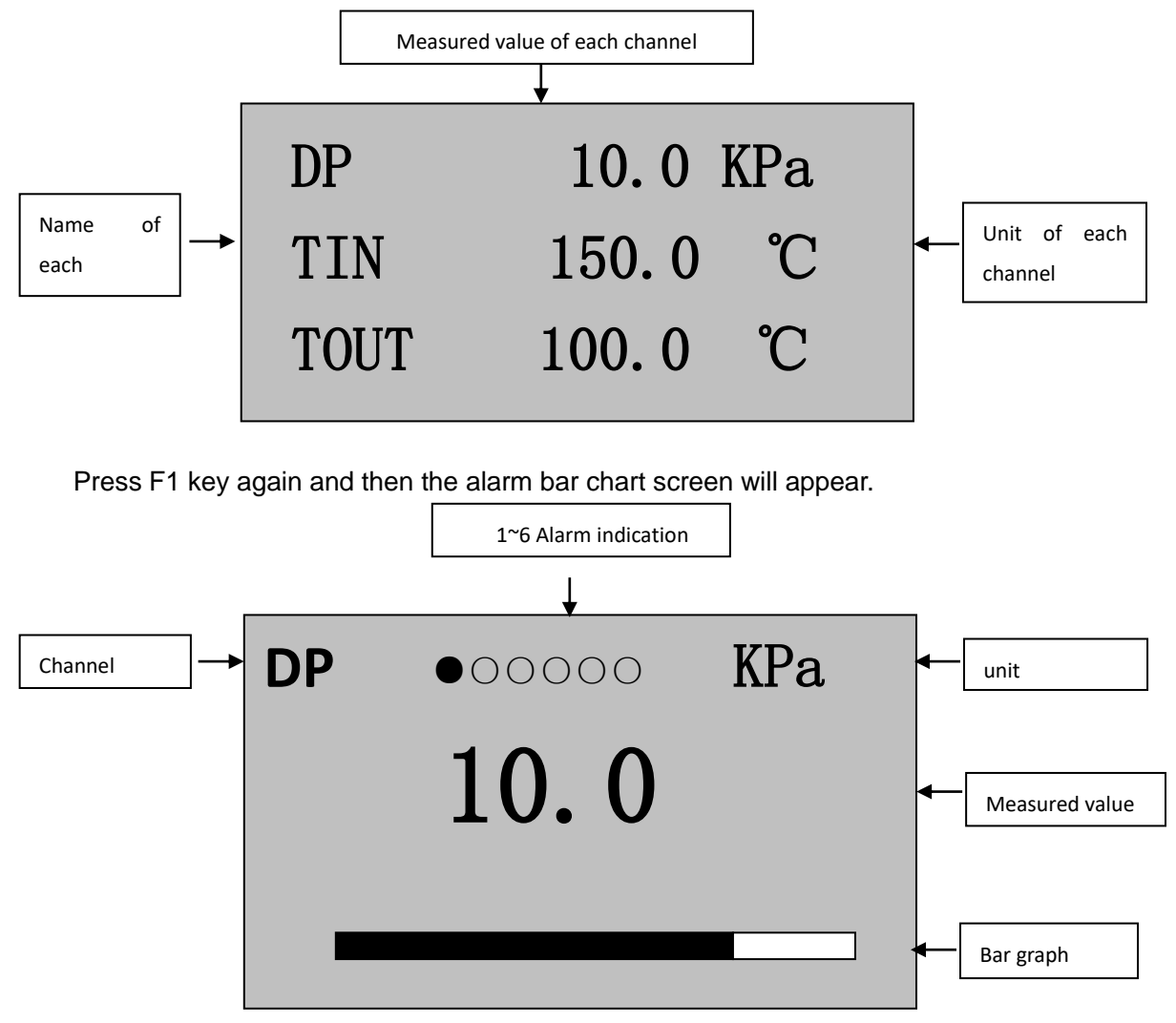

1. Upon client demand, one could define any of the six input channels and set the upper limit or lower limit alarms.

2. • represents electrical relay action (alarming);

o represents no electrical relay action (no alarming).

3. Under the alarm bar chart screen, one could press "**F1**" key to switch to the alarm bar chart screen of flow rate (pressure gap), temperature, and pressure.

### 4) Historic record screen

Press "▼" key to switch from real-time data measurement screen to historic record data screen.

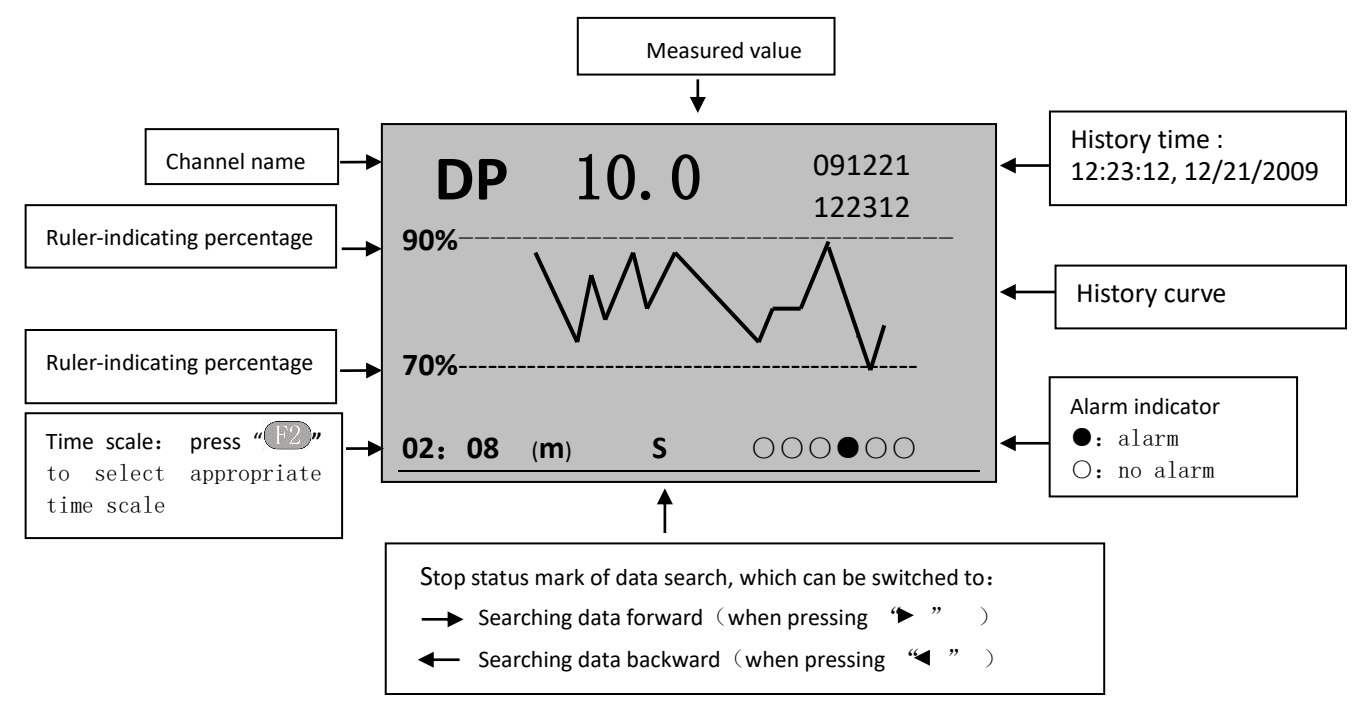

Notes: Instructions on historic data retracing operations: (when the screen above is shown)

(1) When "▶"key is pressed, one could search forward for the recorded data from existing screen; when "▶"key is pressed, the search is halted.

When "**4**"key is pressed, one could search backward for the recorded data from existing screen; when "**4**"key is pressed, the search is halted.

(2)When "F2" key is pressed, the time stamp of the screen could changed in turn to expand or narrow down the historic data curve range to be observed.

(3) Press " • " key to move the cursor to the time display zone on the upper right corner; press " ▶" and " ◀" keys to move the cursor; press " ▲" and " ▼" keys to increase or decrease the value of "Second/minute/hour/day/month/year" at the cursor; press " • " key to call the historic curve of the dates you input so as to retrace the required historic data curve screen.

(4) The matching relation between historic curve and data is as follows: the intersection point of historic curve and right frame of the screen.

(5) Under the historic record data retracing screen, one could press "**FI**" to switch the historic screens of flow rate (pressure gap), incoming air temperature, outgoing air temperature.

Notes: Flow rate clearing-to-zero function

A: Press<sup>"</sup><sup>O</sup>" key and "▲" Key to access the unlocking password setting of system configuration screen.

B: The password shall be set as follows:

| The user sets the system password | *****                                   | Ex-factory default:00                     |
|-----------------------------------|-----------------------------------------|-------------------------------------------|
| Supplier and receiver passwords   | Allow the clearing of accumulative flow | After setting the password (for example:  |
| =*****+1                          | rate value, accumulative heat energy    | if initial code is 100132, clearing could |
|                                   | value, amount of power-down events      | be performance as the code is 100133)     |
|                                   | and time                                |                                           |
| Supplier and receiver passwords   | Allow the clearing of the amount of     | The operation method is the same with     |
| =******+2                         | power-down events and time              | the item above                            |
| Supplier and receiver passwords   | Allow the clearing of accumulative flow | The operation method is the same with     |

| =*****+3                        | rate value and accumulative heat        | the item above                        |
|---------------------------------|-----------------------------------------|---------------------------------------|
|                                 | energy value of Channel 1               |                                       |
| Supplier and receiver passwords | Allow the clearing of accumulative flow | The operation method is the same with |
| =*****+4                        | rate value of Channel 2                 | the item above                        |
| Supplier and receiver passwords | Allow the clearing of accumulative flow | The operation method is the same with |
| =*****+5                        | rate value of Channel 3                 | the item above                        |
| Supplier and receiver passwords | Allow the clearing of accumulative flow | The operation method is the same with |
| =*****+6                        | rate value of Channel 4                 | the item above                        |

### 5) Data backup screen

Press "**v**" to switch from retrospective display to data backup display

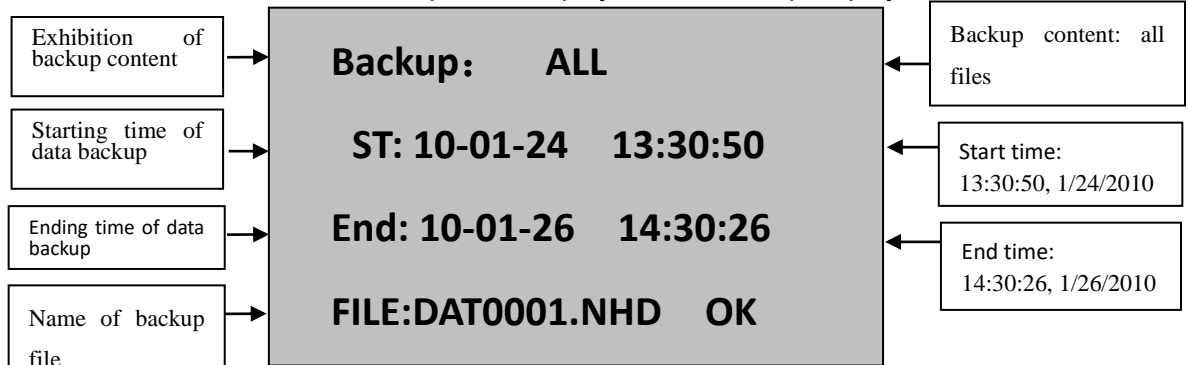

Notes: Instructions on data backup operation

Insert U Disk into the USB interface of the meter. Move the cursor with " $\triangleright$ " and " $\blacktriangleleft$ " keys and revise the value of "Second/minute/hour/day/month/year" with " $\blacktriangle$ " and " $\blacktriangledown$ " keys besides the cursor. After the revision, one could move the cursor to "data backup" option and press " $\bigcirc$ " "for confirmation. Then the meter will show the word "transferring" and then start to backup data (data copy time is related to data volume and U Disk performance). After the word "transferring" disappears, the data back operation is completed. Then, U Disk may be pulled out.

A file in \*.NHD format copied to U Disk must be read by the machine position management software of the company. The software could view and print historic data and curve, export required data to an Excel file for further treatment.

Insert the SD card into the SD card interface of the meter. As the meter time jumps to 00:00:00, the meter will automatically store the data of the day into SD card. When storing data, the meter will automatically change the starting time to 00:00:00 and the ending time to 23:59:59. The word "SD" will appear in the meter. As the progress bar disappears, the word "SD" will disappear as well, data storage operation will end, and the file name will become the date of the day.

Notes: U Disk and SD card must be in FAT or FAT32 format.

We suggest using U Disks and SD cards produced by the brands below: Kingston, Tsinghua UNIS, and SONY.

6) Data printing screen (this screen appears as the printer function is activated)

Press I key to switch from data backup screen to data printing screen.

| Starting time of data printing | → S: 10-01-25 13:30:50 | - | Starting time:<br>13:30:50,1/25/2010 |
|--------------------------------|------------------------|---|--------------------------------------|
| Ending time of data printing   | → E: 10-01-26 14:30:26 | - | Ending time:<br>14:30:26, 1/25/2010  |
| Printed value                  | → TYPE: Data           |   |                                      |
| Channel                        | → CONT: Chan1 OK       |   |                                      |

#### 1. Manual printing

①After the printer type option of SYS CONFIG is set as "AS", the printing channel will set the data

and curve within the set time scope. Press "▶" and "◀" keys and "▲"and "▼" keys to revise the values of "Second/minute/hour/day/month/year", "type" and "channel". After data revision, move the cursor to "Printing" option and press "∞" key for confirmation. Then the word "printing" will be displayed on the meter screen, representing that the meter has started to print the data or curve. The curve printing format is as**Collog**.

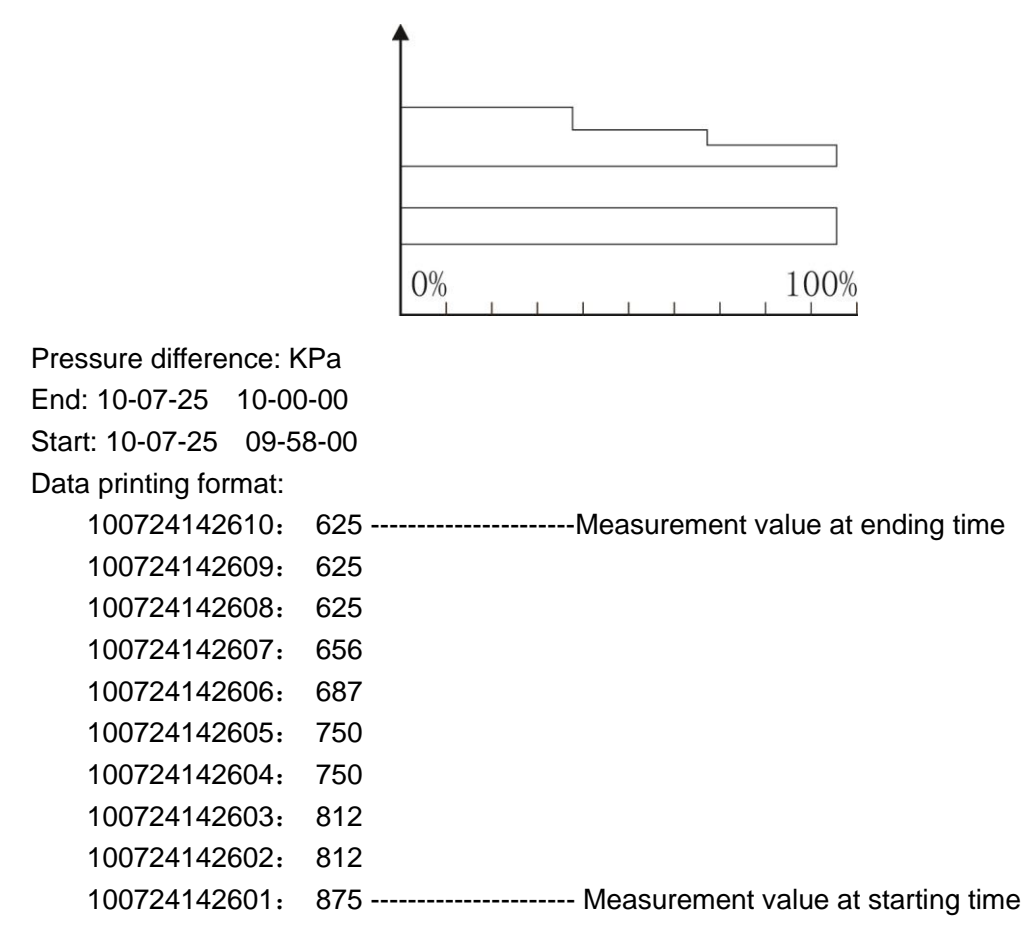

②As the printer type option of SYS CONFIG is set as "TS", the data of all the channels of the

moment will be printed. Press " $\blacktriangleright$ " and " $\blacktriangleleft$ " keys and " $\blacktriangle$ "and " $\blacktriangledown$ " keys to revise the values of "Second/minute/hour/day/month/year", "type" and "channel". After data revision, change the printer type into "Data" and move the cursor to "Printing" option and press " $\bigcirc$ " key for confirmation. Then the word "printing" will be displayed on the meter screen, representing that the meter has started to print the data or

curve. The printing format is as follows:

| Alarm: | $\bigcirc \bigcirc \bigcirc \bigcirc \bigcirc \bigcirc \bigcirc \bigcirc \bigcirc \bigcirc \bigcirc \bigcirc \bigcirc \bigcirc \bigcirc \bigcirc \bigcirc \bigcirc \bigcirc $ | / |
|--------|----------------------------------------------------------------------------------------------------|---|

| Alarm: $\bullet \circ \circ \circ$ | $\circ \circ$    |   | Alarm status       | $\bigcirc$ : no alarm; $\bullet$ : with alarm |
|------------------------------------|------------------|---|--------------------|-----------------------------------------------|
| $\Sigma =$                         | 0.053MJ          |   | Accumulative hea   | at energy value                               |
| Instantaneous heat:                | 0.0000MJ/h       |   | -Instantaneous he  | at value                                      |
| $\Sigma =$                         | 0.021Kg          |   | -Accumulative flow | w rate value                                  |
| Instantaneous:                     | 15.0056Kg/h      |   | -Instantaneous flo | w rate value                                  |
| Exit air temperature:              | <b>100.0</b> ℃ - |   | -Exit air temperat | ure measurement                               |
| Entrance air tempera               | ture: 180.0℃     | 2 | -Entrance air tem  | perature measurement                          |
| Pressure gap:                      | 10.0Kpa          |   | Pressure gap me    | easurement                                    |
| Time: 10-07                        | -12 15-00-02     |   | Date/Time          |                                               |
|                                    |                  |   |                    |                                               |

### 2. Timing printing

Set the timing printing time interval within SYS CONFIG. As the measured time is equal to the pre-set time interval, the meter will automatically control the printer for timing printing, whose format is indicated above.

### 3. Alarming printing

As the alarming configuration function of SYS CONFIG is initiated and the alarm action triggered, the meter will automatically control the printer for alarming printing, whose format is indicated above. The schematic diagram on the connection means of the meter and the serial printer is as follows:

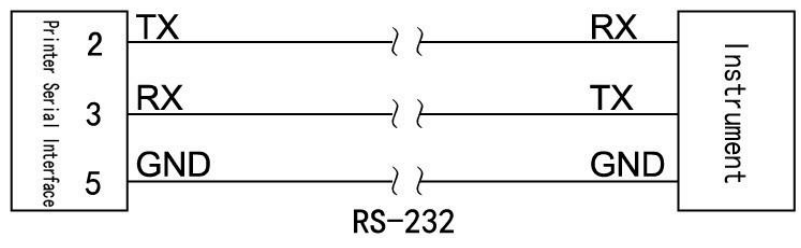

Notes: The baud rates of the meter and the printer must be equal (For details on setting the meter's baud rate, please refer to the section on the setting of the meter's level-2 parameters; for details on setting the printer's baud rate, please refer to the instruction manual of the printer).

### 6. Adjustment of frequency input voltage scope

1): At the time of configuring OC gate, the instrument input end has a voltage of 10V and OE gate is configured as no voltage:

|            | OC gate for frequency input | OE gate for frequency input |
|------------|-----------------------------|-----------------------------|
| JP2 status |                             |                             |

The scope of frequency and frequency scope is adjusted as follows:

1. Adjust the upper limit of input voltage: adjust the potentiometer W1 (forward spinning for decreasing and backward spinning for increase) and make the voltage of LM339's 7 pins against frequency input negative-end is less than the upper limit of input voltage.

2. Adjust the upper limit of input voltage: adjust the potentiometer W2 (forward spinning for

decreasing and backward spinning for increase) and make the voltage of LM339's 8 pins against frequency input negative-end is greater than the lower limit of input voltage.

★ Adjust potentiometers W1 and W2 and make their upper and lower voltage limits within the wave scope. At the time of exiting the factory, the lower voltage limit has been defaulted as about 2.5V, and the upper voltage limit as about 4.5V.

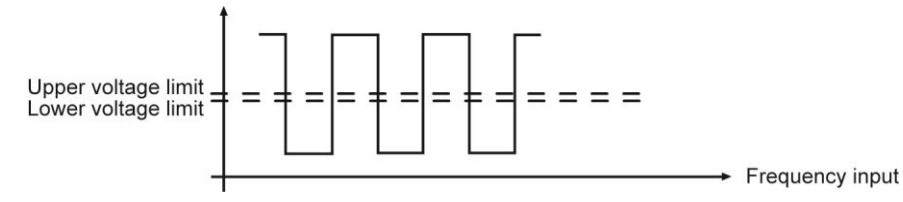

2) The chart below shows the switching method of amplifying the frequency:

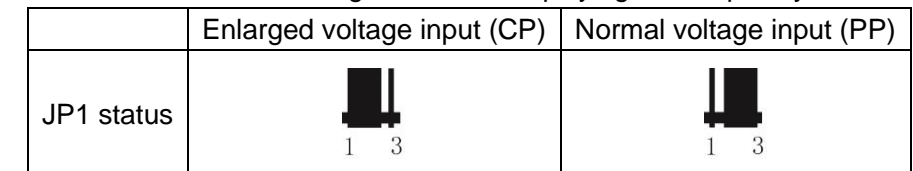

★ Example: Because the frequency scope value of electromagnetic sensor is low, the instrument can't directly collect the data. Thus an amplifying circuit could be embedded in the instrument.

### **VII.** Parameters Description

1) "SIG" parameters – when flow with temperature/pressure compensation is calculated, input channel 01 means flow (differential pressure) signal, 02 means temperature signal, and 03 means pressure signal.

| Name     | Range                    | Description                                         | Default Value |  |
|----------|--------------------------|-----------------------------------------------------|---------------|--|
| INPUT    | 01                       | The first input channel (unchangeable)              | 01            |  |
| TYPE     | See table of input types | Input signal type (see table of input signal types) | 4-20mA        |  |
| UNIT     | See table of units       | Engineering unit of input channel (see Note 1)      | KPa           |  |
| FILTER   | 0-19                     | Set the input signal filter coefficient             | 0             |  |
|          | 0000 00000               | Lower limit of measuring range                      | 0             |  |
| LOW      | -9999 ~ 99999            | (see Note 2 for decimal digit setting)              | 0             |  |
| ШСЦ      | 0000 00000               | Higher limit of measuring range                     | 1000          |  |
| пібп     | -9999 ~ 99999            | (see Note 2 for decimal digit setting)              | 1000          |  |
| BAR-LOW  | -9999 ~ 99999            | Lower limit of bar graph                            | 0             |  |
| BAR-HIGH | -9999 ~ 99999            | Higher limit of bar graph                           | 1000          |  |
| CUT-OFF  | -25.0 ~ 100.0            | Percentage of small signal cutoff (see Note 3)      | -25.0         |  |
| CUMULATE | ON                       | Flow value is cumulated                             | ON            |  |
| INPUT    | 02                       | The second input channel (unchangeable)             | 02            |  |
| TYPE     | See table of input types | Input signal type (see table of input signal types) | PT100         |  |
| UNIT     | See table of units       | Engineering unit of input channel (see Note 1)      | °C            |  |
| FILTER   | 0-19                     | Set the input signal filter coefficient             | 0             |  |
|          | 0000 00000               | Lower limit of measuring range                      |               |  |
| LOW      | -9999 ~ 99999            | (see Note 2 for decimal digit setting)              | 0             |  |
| ШСЦ      | 0000 00000               | Higher limit of measuring range                     | 1000          |  |
|          | -9999 ~ 99999            | (see Note 2 for decimal digit setting)              | 1000          |  |
| BAR-LOW  | -9999 ~ 99999            | Lower limit of bar graph                            | 0             |  |
| BAR-HIGH | -9999 ~ 99999            | Higher limit of bar graph                           | 1000          |  |

| CUT-OFF  | -25.0 ~ 100.0            | Percentage of small signal cutoff (see Note 3)      | -25.0  |  |
|----------|--------------------------|-----------------------------------------------------|--------|--|
|          |                          | If the channel is used for flow signal, CUMULATE    |        |  |
| CUMULATE |                          | can be set ON, and flow value will be cumulated. If | OFF    |  |
|          |                          | set OFF, will not be cumulated.                     |        |  |
| INPUT    | 03                       | The third input channel (unchangeable)              | 03     |  |
| TYPE     | See table of input types | Input signal type (see table of input signal types) | 4-20mA |  |
| UNIT     | See table of units       | Engineering unit of input channel (see Note 1)      | KPa    |  |
| FILTER   | 0-19                     | Set the input signal filter coefficient             | 0      |  |
|          | 0000 00000               | Lower limit of measuring range                      | 0.000  |  |
| LOW      | -9999 ~ 99999            | (see Note 2 for decimal digit setting)              | 0.000  |  |
|          | 0000 00000               | Higher limit of measuring range                     | 1 000  |  |
| нісн     | -9999 ~ 99999            | (see Note 2 for decimal digit setting)              | 1.000  |  |
| BAR-LOW  | -9999 ~ 99999            | Lower limit of bar graph                            | 0.000  |  |
| BAR-HIGH | -9999 ~ 99999            | Higher limit of bar graph                           | 1.000  |  |
| CUT-OFF  | -25.0 ~ 100.0            | Percentage of small signal cutoff (see Note 3)      | -25.0  |  |
|          | ON: cumulation           | If the channel is used for flow signal, CUMULATE    |        |  |
| CUMULATE |                          | can be set ON, and flow value will be cumulated. If | OFF    |  |
|          | OFF. NO cumulation       | set OFF, will not be cumulated.                     |        |  |
| INPUT    | 04                       | The fourth input channel (unchangeable)             | 04     |  |
| TYPE     | See table of input types | Input signal type (see table of input signal types) | NO     |  |
| UNIT     | See table of units       | Engineering unit of input channel (see Note 1)      | MPa    |  |
| FILTER   | 0-19                     | Set the input signal filter coefficient             | 0      |  |
|          | 0000 00000               | Lower limit of measuring range                      |        |  |
| LOW      | -9999 ~ 99999            | (see Note 2 for decimal digit setting)              | 0      |  |
|          | 0000 00000               | Higher limit of measuring range                     | 1000   |  |
| пібп     | -9999 ~ 99999            | (see Note 2 for decimal digit setting)              | 1000   |  |
| BAR-LOW  | -9999 ~ 99999            | Lower limit of bar graph                            | 0      |  |
| BAR-HIGH | -9999 ~ 99999            | Higher limit of bar graph                           | 1000   |  |
| CUT-OFF  | -25.0 ~ 100.0            | Percentage of small signal cutoff (see Note 3)      | -25.0  |  |
|          |                          | If the channel is used for flow signal, CUMULATE    |        |  |
| CUMULATE |                          | can be set ON, and flow value will be cumulated. If | OFF    |  |
|          |                          | set OFF, will not be cumulated.                     |        |  |

Note 1: Table of Unit (if special unit is required, it should be specified in the order.)

| No.  | 0    | 1    | 2    | 3    | 4    | 5    | 6     | 7     | 8     | 9              | 10              | 11   | 12   |
|------|------|------|------|------|------|------|-------|-------|-------|----------------|-----------------|------|------|
| Unit | °C   | Kgf  | Ра   | KPa  | MPa  | mmHg | mmH2O | bar   | Kg/h  | Kg/m           | Kg/s            | t/h  | t/m  |
| No.  | 13   | 14   | 15   | 16   | 17   | 18   | 19    | 20    | 21    | 22             | 23              | 24   | 25   |
| Unit | t/s  | l/h  | l/m  | l/s  | m³/h | m³/m | m³/s  | Nm³/h | Nm³/m | Nm³/s          | KJ/h            | KJ/m | KJ/s |
| No.  | 26   | 27   | 28   | 29   | 30   | 31   | 32    | 33    | 34    | 35             | 36              | 37   | 38   |
| Unit | MJ/h | MJ/m | MJ/s | GJ/h | GJ/m | GJ/s | kg    | t     | L     | m <sup>3</sup> | Nm <sup>3</sup> | KJ   | MJ   |
| No.  | 39   | 40   | 41   | 42   | 43   | 44   | 45    | 46    | 47    | 48             | 49              | 50   |      |
| Unit | GJ   | m    | m/s  | V    | KV   | А    | KA    | KW    | HZ    | %              | PH              | mm   |      |

Note 2: decimal digit setting: if it's required to display value with decimal places in the setting of measuring range, press " • " and " • " to move the decimal place from right to left.

When the point moves to the first decimal place in the right, it will display value with one decimal place, and when the point moves to the second, it will display value with two decimal places.

For example, if upper limit of measuring range is set as "1.0", the instrument will display "1.0", and if it's set as "1.00", the instrument will display "1.00". Number of decimal places of upper limit of measuring range shall be set first, and that of lower limit will follow the same rule as upper limit.

Negative range setting: move the cursor to the first place in the left, and press " $\mathbf{\nabla}$ " so that the instrument will display "0", and then press " $\mathbf{\nabla}$ " again – the negative mark "-"will be displayed.

Note 3: Small signal cutoff: if the measured value < (upper limit of measuring range – lower limit of measuring range)\* small signal cutoff percentage + lower limit of measuring range, the measured value will be displayed as lower limit of measuring range. (This function only serves voltage and current signals; for frequency signal, its engineering value will be cut off.)

| Name     | Range                                                                                                    | Description                                                                                                    | Default Value |
|----------|----------------------------------------------------------------------------------------------------|----------------------------------------------------------------------------------------------------|---------------|
| ALM-CHAN | 01                                                                                                    | The first alarm channel(unchangeable)                                                                                      | 01            |
| INPUT    | <ol> <li>1 – the 1st input channel</li> <li>2 – the 2nd input channel</li> <li>3 – the 3rd input channel</li> <li>4 – the 4th input channel</li> <li>5 –flow</li> <li>6 –heat</li> </ol>                                                                  | Input channel (1 – 6) corresponding to the alarm channel                                                                   | 05            |
| ALM-TYPE | NO: no alarm<br>AL: Low alarm<br>AH: High alarm<br>SAL: reserved<br>SAH: reserved<br>LAL: Low cumulation alarm<br>LAH: High cumulation alarm<br>LALC: Low cumulation alarm and<br>clear cumulation<br>LAHC: High cumulation alarm and<br>clear cumulation | Alarm type<br>Note: when the alarm type is set as LAL, LAH,<br>LALC or LAHC, the input channel must be set<br>flow or heat | AH            |
| THRESHLD | -9999 ~ 99999                                                                                                    | Set the alarm threshold value (see Note 4)                                                                                 | 50            |
| HYSTERES | 0 ~ 99999                                                                                                    | Set the alarm threshold hysteresis, which can<br>prevent signal oscillation near the alarm<br>threshold.                   | 00            |
| ALM-CHAN | 02                                                                                                    | The 2nd alarm channel(unchangeable)                                                                                        | 02            |
| INPUT    | Same as above                                                                                                    | Input channel (1 – 6) corresponding to the alarm channel                                                                   | 05            |
| ALM-TYPE | Same as above                                                                                                    | Alarm type<br>Note: when the alarm type is set as LAL, LAH,<br>LALC or LAHC, the input channel must be set<br>flow or heat | AH            |
| INKEONLU | -3333 ~ 33333                                                                                                    | Set the alarm threshold value (see note 4)                                                                                 | UC            |

2) "ALM" parameters

|           |               | Set the alarm threshold hysteresis, which can            |    |
|-----------|---------------|----------------------------------------------------------|----|
| HYSTERES  | 0 ~ 99999     | prevent signal oscillation near the alarm                | 00 |
|           |               | threshold.                                               |    |
| ALM-CHAN  | 03            | The 3rd alarm channel(unchangeable)                      | 03 |
| INPUT     | Same as above | Input channel (1 – 6) corresponding to the alarm channel | 05 |
|           |               | Alarm type                                               |    |
|           | Sama as above | Note: when the alarm type is set as LAL, LAH,            |    |
| ALW-TTPE  | Same as above | LALC or LAHC, the input channel must be set              | AH |
|           |               | flow or heat                                             |    |
| THRESHLD  | -9999 ~ 99999 | Set the alarm threshold value (see Note 4)               | 50 |
|           |               | Set the alarm threshold hysteresis, which can            |    |
| HYSTERES  | 0 ~ 99999     | prevent signal oscillation near the alarm                | 00 |
|           |               | threshold.                                               |    |
| ALM-CHAN  | 04            | The 4th alarm channel(unchangeable)                      | 04 |
|           | Same as above | Input channel (1 – 6) corresponding to the alarm         | 05 |
|           |               | channel                                                  | 00 |
|           |               | Alarm type                                               |    |
| AI M-TYPE | Same as above | Note: when the alarm type is set as LAL, LAH,            | ΔН |
|           |               | LALC or LAHC, the input channel must be set              |    |
|           |               | flow or heat                                             |    |
| THRESHLD  | -9999 ~ 99999 | Set the alarm threshold value (see Note 4)               | 50 |
|           |               | Set the alarm threshold hysteresis, which can            |    |
| HYSTERES  | 0 ~ 99999     | prevent signal oscillation near the alarm                | 00 |
|           |               | threshold.                                               |    |
| ALM-CHAN  | 05            | The 5th alarm channel(unchangeable)                      | 05 |
| INPUT     | Same as above | Input channel (1 – 6) corresponding to the alarm         | 05 |
|           |               | channel                                                  |    |
|           |               | Alarm type                                               |    |
| ALM-TYPE  | Same as above | Note: when the alarm type is set as LAL, LAH,            | AH |
|           |               | LALC or LAHC, the input channel must be set              |    |
|           |               | flow or heat                                             |    |
| THRESHLD  | -9999 ~ 99999 | Set the alarm threshold value (see Note 4)               | 50 |
|           |               | Set the alarm threshold hysteresis, which can            |    |
| HYSTERES  | 0 ~ 99999     | prevent signal oscillation near the alarm                | 00 |
|           |               | threshold.                                               |    |
| ALM-CHAN  | 06            | The 6th alarm channel(unchangeable)                      | 06 |
| INPUT     | Same as above | Input channel (1 – 6) corresponding to the alarm channel | 05 |
|           |               | Alarm type                                               |    |
|           | Same as ahove | Note: when the alarm type is set as LAL, LAH,            | ΔН |
|           | Jame as above | LALC or LAHC, the input channel must be set              |    |
|           |               | flow or heat                                             |    |
| THRESHLD  | -9999 ~ 99999 | Set the alarm threshold value (see Note 4)               | 50 |

6 -heat

OUT-TYPE

No: no output

Current: 0~20mA, 0~10mA, 4~20mA

Voltage: 0~5V, 1~5V, 0~10V

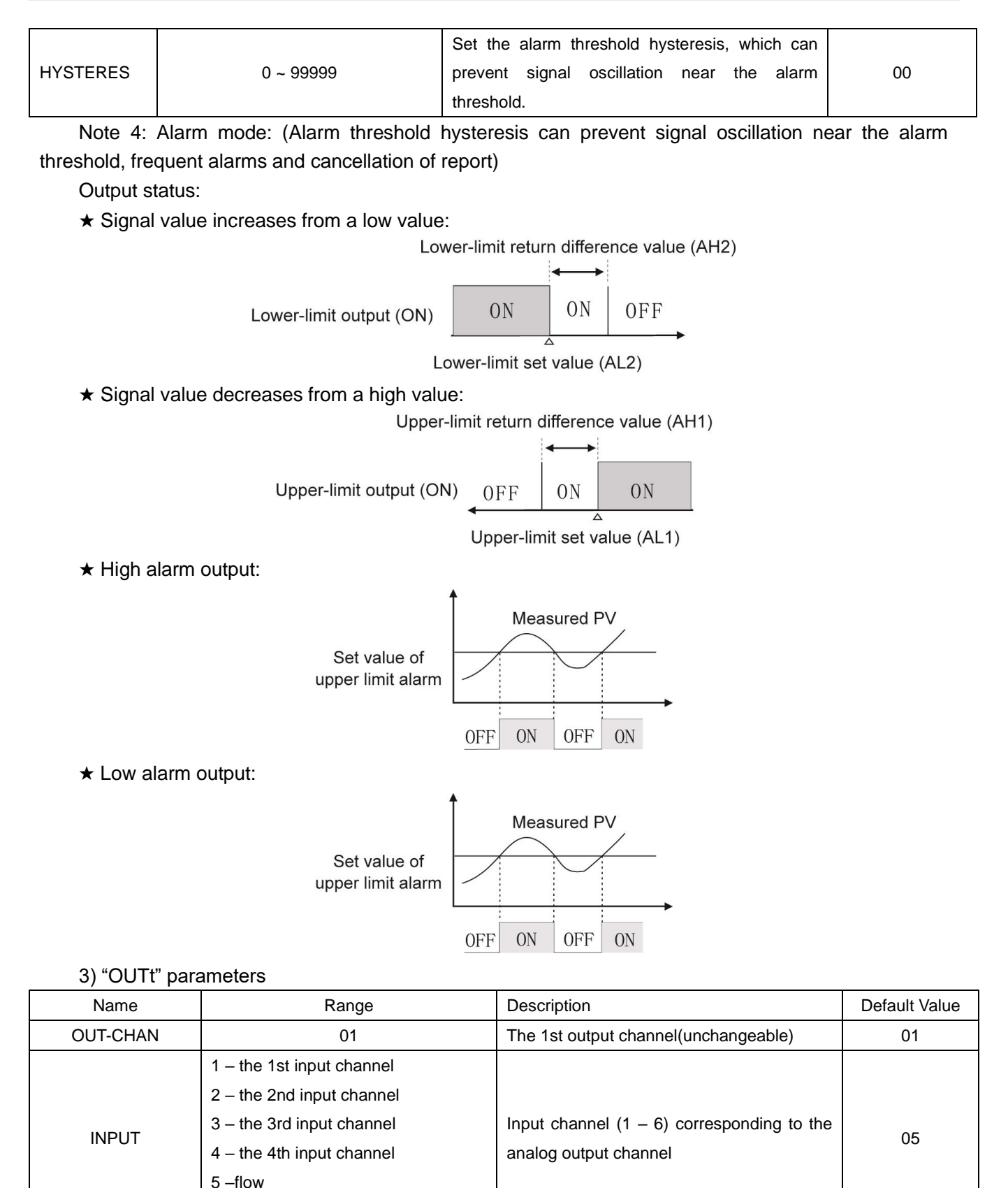

Signal output type of transmission (any

special requirement shall be specified)

4~20mA

| OUT-LOW  | -9999 ~ 99999 | The lowest signal value of transmission                                         | 0      |
|----------|---------------|---------------------------------------------------------------------------------|--------|
| OUT-HIGH | -9999 ~ 99999 | The highest signal value of transmission                                        | 1000   |
| OUT-CHAN | 02            | The 2nd output channel(unchangeable)                                            | 02     |
| INPUT    | Same as above | Input channel (1 – 6) corresponding to the analog output channel                | 05     |
| OUT-TYPE | Same as above | Signal output type of transmission (any special requirement shall be specified) | 4~20mA |
| OUT-LOW  | -9999 ~ 99999 | The lowest signal value of transmission                                         | 0      |
| OUT-HIGH | -9999 ~ 99999 | The highest signal value of transmission                                        | 1000   |
| OUT-CHAN | 03            | The 3rd output channel(unchangeable)                                            | 03     |
| INPUT    | Same as above | Input channel (1 – 6) corresponding to the analog output channel                | 05     |
| OUT-TYPE | Same as above | Signal output type of transmission (any special requirement shall be specified) | 4~20mA |
| OUT-LOW  | -9999 ~ 99999 | The lowest signal value of transmission                                         | 0      |
| OUT-HIGH | -9999 ~ 99999 | The highest signal value of transmission                                        | 1000   |
| OUT-CHAN | 04            | The 4th output channel(unchangeable)                                            | 04     |
| INPUT    | Same as above | Input channel (1 – 6) corresponding to the analog output channel                | 05     |
| OUT-TYPE | Same as above | Signal output type of transmission (any special requirement shall be specified) | 4~20mA |
| OUT-LOW  | -9999 ~ 99999 | The lowest signal value of transmission                                         | 0      |
| OUT-HIGH | -9999 ~ 99999 | The highest signal value of transmission                                        | 1000   |

### 4) "DEV" parameters

### When some of following parameters marked with "\*", it means no setting is required.

| Name     | Range                   | Description                                                             | Default Value    |
|----------|-------------------------|-------------------------------------------------------------------------|------------------|
| DEVICE   | Flange pressure plate,  | Primary measuring devices such as orifice plate                         |                  |
| DEVICE   | linear flow meter, etc. | and vortex street are used (Note 1)                                     |                  |
| С        | 0~ 999999               | Discharge coefficient                                                   | actual condition |
| ε        | 0~ 999999               | Expansion factor                                                        | actual condition |
|          | A3 stool Cr6SiMo        | The material used to manufacture pipes, and                             |                  |
| TUBE     | AS SLEEL, CIUSIINIO,    | different materials have different expansion                            | actual condition |
|          | elc.                    | coefficient $\lambda_{D}$ (Note 2)                                      |                  |
|          | A3 stool Cr6SiMo        | The material used to manufacture throttling                             |                  |
| THROTTLE | AS SLEEL, CIUSIINIO,    | parts(orifice plate, etc.), and different materials                     | actual condition |
|          | elc.                    | have different expansion coefficient $~\lambda_{\text{ d}}$ (Note 2)    |                  |
| D20      | 0 – 999999              | The pipe diameter D20 at 20°C (in mm)                                   | actual condition |
| d20      | 0 – 999999              | Throttling piece diameter d20 at 20°C (in mm)                           | actual condition |
|          | 0 000000                | Linear expansion coefficient of tube material – $\lambda$ $_{\text{D}}$ | actual condition |
|          | 0 – 999999              | (in 10 <sup>-6</sup> mm/(mm.℃))                                         |                  |
| 1.       | 0 000000                | Linear expansion coefficient of throttling piece                        | actual condition |
| ^^ d     | 0 – аааааа              | material – $\lambda_{d}$ (in 10 <sup>-6</sup> mm/(mm.°C))               | actual condition |
| SQRT     | YES/NO                  | YES: When differential pressure transmitter has                         | YES              |

# IKSENS

|          |            | no equere rest computation, and the instrument     |     |
|----------|------------|----------------------------------------------------|-----|
|          |            | no square root computation, and the instrument     |     |
|          |            | heeds to do this for differential pressure signal. |     |
|          |            | NO: When differential pressure transmitter has     |     |
|          |            | square root computation                            |     |
|          |            | For measuring devices of other flow meters of      |     |
|          |            | differential pressure type or frequency-type       |     |
| SEGMENTS | 1 – 8      | vortex street flow meter, K coefficient may be     | 8   |
|          |            | divided into several segments (at maximum of 8     |     |
|          |            | segments)                                          |     |
| 544054   |            | K=K1, when : 0 ≤ differential pressure or          | 100 |
| RANGE1   | 0 – 999999 | frequency ≤ RANGE1                                 | 100 |
| K1       | 0 – 999999 | K1 coefficient                                     | 1   |
|          |            | K=K2, when : RANGE1 ≤ differential pressure or     |     |
| RANGE2   | 0 – 999999 | frequency ≤ RANGE2                                 | 100 |
| K2       | 0 – 999999 | K2 coefficient                                     | 1   |
|          | 0 – 999999 | K=K3, when : RANGE2 ≤ differential pressure or     | 100 |
| RANGE3   |            | frequency ≤ RANGE3                                 |     |
| K3       | 0 – 999999 | K3 coefficient                                     | 1   |
| 544054   |            | K=K4, when : RANGE3 ≤ differential pressure or     | 100 |
| RANGE4   | 0 - 999999 | frequency ≤ RANGE4                                 | 100 |
| K4       | 0 – 999999 | K4 coefficient                                     | 1   |
|          |            | K=K5, when : RANGE4 ≤ differential pressure or     |     |
| RANGE5   | 0 – 999999 | frequency ≤ RANGE5                                 | 100 |
| K5       | 0 – 999999 | K5 coefficient                                     | 1   |
|          |            | K=K6, when : RANGE5 ≤ differential pressure or     |     |
| RANGE6   | 0 – 999999 | frequency ≤ RANGE6                                 | 100 |
| K6       | 0 – 999999 | K6 coefficient                                     | 1   |
|          |            | K=K7, when : RANGE6 ≤ differential pressure or     |     |
| RANGE7   | 0 – 999999 | frequency ≤ RANGE7                                 | 100 |
| K7       | 0 – 999999 | K7 coefficient                                     | 1   |
|          |            | K=K8, when : RANGE7 ≤ differential pressure or     |     |
| RANGE8   | 0 – 999999 | frequency ≤ RANGE8                                 | 100 |
| K8       | 0 – 999999 | K8 coefficient                                     | 1   |

Note 1: Primary instrument devices Flange pressure plate Angle pressure plate D and D/2 pressure plate ISA932 nozzle

Long diameter nozzle Venturi nozzle Casting-type Venturi tube

Note 2: Tube or Throttle materials 15 steel, A3 steel

Machined classical Venturi tube Thick iron wielding section of Venturi tube V-cone flow meter Other differential pressure flow meter Frequency-type vortex flow meter Linear flow meter

Cr6SiMo

| A3F, B3 steel | X20CrMoWV121          |
|---------------|-----------------------|
| 10 steel      | 1Cr18Ni9Ti            |
| 20 steel      | Ordinary carbon steel |
| 45 steel      | Industrial copper     |
| 1Cr13, 2Cr13  | Copper                |
| 1Cr17         | brass                 |
| 12CrlMoV      | Grey cast iron        |
| 10CrMo910     | User-defined          |

### 5) "MED" parameters

When some of following parameters marked with "\*", it means no setting is required.

| Name       | Range                                                                                                    | Description                                                                                                    | Preset Value     |
|------------|----------------------------------------------------------------------------------------------------|----------------------------------------------------------------------------------------------------|------------------|
| MEDIUM     | Steam, water, etc.                                                                                                    | Flow medium to be measured, such as steam, water, and gas (Note 1)                                                                                                    | actual condition |
| PRESSURE   | -9999.9 ~ 999999                                                                                                    | Local atmospheric pressure PA (in MPa). If the pressure compensation channel is absolute pressure, the atmospheric pressure should be set 0.                                                                                                    | 0.10133          |
| то         | 0°C or 20°C                                                                                                    | Standard conditions temperature, T0 = 0°C or 20°C;<br>Standard conditions Pressure, P0 = 0.10133Mpa.                                                                                                    | 20°C             |
| <b>0</b> q | 0 ~ 999999                                                                                                    | Density of medium in standard condition (in Kg/m3). It needs to be set if the medium is other gas or liquid.                                                                                                    | actual condition |
| HUMID      | 0 – 100                                                                                                    | Relative humidity of humid gas (in %)                                                                                                    | 0                |
| HUMID0     | 0 – 100                                                                                                    | Under standard condition of humid gas (in %)                                                                                                    | 0                |
| DRYNESS    | 0 – 100                                                                                                    | Dryness of saturated steam (in %)                                                                                                    | 100              |
| Z          | 0 ~ 999999                                                                                                    | Compressibility factor of gas in operating condition (dimensionless); This parameter needs to be set if the measured medium is other gas.                                                                                                    | actual condition |
| К          | 0 ~ 999999                                                                                                    | Isentropic exponent of medium $\kappa$ (dimensionless); this parameter needs to be set if the measuring device is throttling device of varied flow meters of differential pressure type (except V-cone flow meter) and the medium is other gas or liquid. | actual condition |
| μ          | 0 ~ 999999                                                                                                    | Dynamic viscosity of medium $\mu$ (in Pa.s); this parameter needs<br>to be set if the measuring device is throttling device of varied<br>flow meters of differential pressure type (except V-cone flow<br>meter) and the medium is other gas or liquid.   | actual condition |
| A1         | -9999.9 ~ 999999                                                                                                    | Monomial coefficient of quadratic polynomial of liquid temperature compensation; see liquid density formula.                                                                                                    | 1                |
| A2         | -9999.9 ~ 999999                                                                                                    | Quadratic coefficient of quadratic polynomial of liquid temperature compensation; see liquid density formula.                                                                                                    | 1                |
| H0         | 0~ 999999                                                                                                    | 0~ 999999 Liquid thermal enthalpy value in the standard condition ,KJ/Kg<br>Note: medium for liquid need to set the parameters                                                                                                    |                  |
| B1         | B1 -9999.9 ~ 999999 Thermal enthalpy of liquid temperature compensation in a quadratic polynomial coefficients, see liquid enthalpy equation |                                                                                                    | 1                |

| B2 _0000 0 _ 000000                                                                 |            | Thermal enthalpy of liquid temperature compensation in a        | 1                |
|-------------------------------------------------------------------------------------|------------|-----------------------------------------------------------------|------------------|
| 62 -3333.3 ~ 333333                                                                 |            | quadratic polynomial coefficients, see liquid enthalpy equation |                  |
| The following parameters will be applicable only when the medium is manufactured ga |            | as.                                                             |                  |
| Air                                                                                 | 0 ~ 100.00 | Air percent by volume (%)                                       | actual condition |
| N <sub>2</sub>                                                                      | 0 ~ 100.00 | Nitrogen percent by volume (%)                                  | actual condition |
| O <sub>2</sub>                                                                      | 0 ~ 100.00 | Oxygen percent by volume (%)                                    | actual condition |
| He                                                                                  | 0 ~ 100.00 | Helium percent by volume (%)                                    | actual condition |
| H <sub>2</sub>                                                                      | 0 ~ 100.00 | Hydrogen percent by volume (%)                                  | actual condition |
| Ar                                                                                  | 0 ~ 100.00 | Argon percent by volume (%)                                     | actual condition |
| СО                                                                                  | 0 ~ 100.00 | Carbon monoxide percent by volume (%)                           | actual condition |
| CO <sub>2</sub>                                                                     | 0 ~ 100.00 | Carbon dioxide percent by volume (%)                            | actual condition |
| H <sub>2</sub> S                                                                    | 0 ~ 100.00 | Sulfureted hydrogen percent by volume (%)                       | actual condition |
| NH <sub>3</sub>                                                                     | 0 ~ 100.00 | Ammonia percent by volume (%)                                   | actual condition |
| CH4                                                                                 | 0 ~ 100.00 | Methane percent by volume (%)                                   | actual condition |
| C <sub>2</sub> H <sub>6</sub>                                                       | 0 ~ 100.00 | Ethane percent by volume (%)                                    | actual condition |
| C <sub>3</sub> H <sub>8</sub>                                                       | 0 ~ 100.00 | Propane percent by volume (%)                                   | actual condition |
| C <sub>4</sub> H <sub>10</sub>                                                      | 0 ~ 100.00 | Butane percent by volume (%)                                    | actual condition |
| C <sub>2</sub> H <sub>4</sub>                                                       | 0 ~ 100.00 | Ethylene percent by volume (%)                                  | actual condition |
| C <sub>3</sub> H <sub>6</sub>                                                       | 0 ~ 100.00 | Propylene percent by volume (%)                                 | actual condition |
| C <sub>4</sub> H <sub>8</sub>                                                       | 0 ~ 100.00 | Butylene percent by volume (%)                                  | actual condition |
| C <sub>2</sub> H <sub>2</sub>                                                       | 0 ~ 100.00 | Ethyne percent by volume (%)                                    | actual condition |
|                                                                                     |            | Sum of percent by volume of above 18 components, which          |                  |
| SUM                                                                                 | 0 - 100 00 | would be calculated automatically by the instrument and         |                  |
| 30101                                                                               | 0 ~ 100.00 | unchangeable. The sum of percent by volume shall be:            | actual condition |
|                                                                                     |            | 100±0.01%                                                       |                  |

#### Note 1: Flow medium:

| Saturated steam temperature compensation | H2   | C4H10            |
|------------------------------------------|------|------------------|
| Saturated steam pressure compensation    | Ar   | C2H4             |
| Steam                                    | CO   | C3H6             |
| 0.6Mpa water                             | CO2  | C4H8             |
| 1.6Mpa water                             | H2S  | C2H2             |
| Air                                      | NH3  | Other gas        |
| N2                                       | CH4  | Liquid           |
| O2                                       | C2H6 | Manufactured gas |
| Не                                       | C3H8 |                  |

### 6) "TRD" parameters

| Name     | Range            | Description                      | Preset Value |
|----------|------------------|----------------------------------|--------------|
| F-UNIT   | Kg/h, Kg/m, etc. | Select flow unit (Note 1)        | Kg/h         |
| H-UNIT   | KJ/h, KJ/m, etc. | Select heat unit (Note 2)        | MJ/h         |
| LOW-THR  | 0 ~ 999999       | Low Threshold Value, See Note 3  | 0            |
| LOW-VAL  | 0 ~ 999999       | Small Flow Value, See Note 3     | 0            |
| OVER-THR | 0 ~ 999999       | Over Threshold Value, See Note 3 | 100          |

| OVER-MUL | 0 ~ 999999                                                                      | Over coefficient(dimensionless), See Note 3                                                                  | 0       |
|----------|---------------------------------------------------------------------------------|----------------------------------------------------------------------------------------------------|---------|
| ACCU-MUL | 0 ~ 999999                                                                      | Accumulation multiple rate(dimensionless), See Note 3                                                        | 1       |
| F-COMP   | 0 ~ 999999                                                                      | Flow compensation during power down(see Note 5)                                                              | 0       |
| H-COMP   | 0 ~ 999999                                                                      | Heat compensation during power down(see Note 5)                                                              | 0       |
| CONST-P  | 0 ~ 999999                                                                      | Constant Pressure when pressure signal cut off                                                               | 1       |
| CONST-T  | 0 ~ 999999                                                                      | Constant Temperature when temperature signal cut off                                                         | 20      |
| F-DIGIT  | 0 ~ 5                                                                           | Maximum decimal digit of instantaneous flow (0 - 5 decimal digit)                                            | 3       |
| H-DIGIT  | 0 ~ 5                                                                           | Maximum decimal digit of instantaneous heat (0 - 5 decimal digit)                                            | 3       |
| К        | 0 ~ 999999                                                                      | Adjustment of instantaneous flow Kx+b, where K means proportional factor                                     | 1.00000 |
| В        | 0 ~ 999999 Adjustment of instantaneous flow Kx+b, where B means constant factor |                                                                                                    | 0.0     |
| F-RANGE  | 0 ~ 999999                                                                      | - 999999 Measuring range of instantaneous flow, which is only used for display on computer and transmission. |         |
| H-RANGE  | 0 ~ 999999                                                                      | Measuring range of instantaneous heat, which is only used for display on computer and transmission.          | 2000.0  |

Note 1: the following units of instantaneous flow are available:

Kg/h, kg/m, kg/s, t/h, t/m, t/s, I/h, I/m, I/s, m<sup>3</sup>/h, m<sup>3</sup>/m, m<sup>3</sup>/s, Nm<sup>3</sup>/h, Nm<sup>3</sup>/m, Nm<sup>3</sup>/s

Note 2: the following units of instantaneous heat are available:

KJ/h, KJ/m, KJ/s, MJ/h, MJ/m, MJ/s, GJ/h, GJ/m, GJ/s

Note 3: calculation of cumulative flow:

If instantaneous flow < Low Threshold Value, Cumulative flow = Previous cumulative flow + Small Flow Value;

If Low Threshold Value  $\leq$  instantaneous flow  $\leq$  Over Threshold Value, Cumulative flow = Previous cumulative flow + instantaneous flow;

If instantaneous flow > Over Threshold Value, Cumulative flow = Previous cumulative flow + Over coefficient \* (instantaneous flow – Over Threshold Value) + Over Threshold Value.

Note 4: Cumulative flow = Previous cumulative flow + Accumulation multiple rate \* instantaneous flow.

Cumulative heat = Previous cumulative heat + Accumulation multiple rate \* instantaneous heat.

Note 5: Complementary Cumulative Flow = Flow compensation during power down \* duration of power down; Complementary Cumulative Heat = Heat compensation during power down \* duration of power down;

| 7) | "ADJ" | parameters |
|----|-------|------------|
|----|-------|------------|

| Name  | Range Description |                                                                 | Default Value |
|-------|-------------------|-----------------------------------------------------------------|---------------|
| INPUT | 01                | The 1st input channel (unchangeable)                            |               |
| В     | -9999 ~ 99999     | Adjustment of signal value Kx+B, where B is constant factor     | 0             |
| к     | -9999 ~ 9999      | Adjustment of signal value Kx+B, where K is proportional factor | 1             |
| INPUT | 02                | The 2nd input channel (unchangeable)                            | 02            |

| В                        | -9999 ~ 99999                                     | Adjustment of signal value Kx+B, where B is constant factor     | 0  |
|--------------------------|---------------------------------------------------|-----------------------------------------------------------------|----|
| к                        | -9999 ~ 9999                                      | Adjustment of signal value Kx+B, where K is proportional factor | 1  |
| INPUT                    | 03                                                | The 3rd input channel (unchangeable)                            | 03 |
| В                        | -9999 ~ 99999                                     | Adjustment of signal value Kx+B, where B is constant factor     | 0  |
| к                        | -9999 ~ 9999                                      | Adjustment of signal value Kx+B, where K is proportional factor | 1  |
| INPUT                    | 04                                                | The 4th input channel (unchangeable)                            | 04 |
| В                        | -9999 ~ 99999                                     | Adjustment of signal value Kx+B, where B is constant factor     | 0  |
| к                        | -9999 ~ 9999                                      | Adjustment of signal value Kx+B, where K is proportional factor | 1  |
| OUT-CHAN                 | 01                                                | The 1st output channel (unchangeable)                           | 01 |
| В                        | -9999 ~ 99999                                     | Adjustment of signal value Kx+B, where B is constant factor     | 0  |
| K -9999 ~ 9999           |                                                   | Adjustment of signal value Kx+B, where K is proportional factor | 1  |
| OUT-CHAN                 | OUT-CHAN 02 The 2nd output channel (unchangeable) |                                                                 | 02 |
| В                        | -9999 ~ 99999                                     | Adjustment of signal value Kx+B, where B is constant factor     | 0  |
| к                        | -9999 ~ 9999                                      | Adjustment of signal value Kx+B, where K is proportional factor | 1  |
| OUT-CHAN                 | 03                                                | The 3rd output channel (unchangeable)                           | 03 |
| В                        | -9999 ~ 99999                                     | Adjustment of signal value Kx+B, where B is constant factor     | 0  |
| K -9999 ~ 9999<br>factor |                                                   | Adjustment of signal value Kx+B, where K is proportional factor | 1  |
| OUT-CHAN                 | 04                                                | The 4th output channel (unchangeable)                           | 04 |
| В                        | -9999 ~ 99999                                     | Adjustment of signal value Kx+B, where B is constant factor     | 0  |
| к                        | -9999 ~ 9999                                      | Adjustment of signal value Kx+B, where K is proportional factor |    |

### 8) "SYS" parameters

| Name    | Range                   | Description                                   | Default Value |
|---------|-------------------------|-----------------------------------------------|---------------|
| DATE    | Y-M-D                   | Current date, year-month-day                  | Current date  |
| TIME    | H-M-S                   | Current time, hour-minute-second              | Current time  |
|         | -00000 - 000000         | Cold junction compensation KX+B, where B is   | 0             |
| С3С-В   | -99999 ~ 999999         | constant factor                               | 0             |
|         | 00000 000000            | Cold junction compensation KX+B, where K is   | 1             |
| CJC-K   | -99999 ~ 999999         | proportional factor                           | I             |
| ADDRESS | 1 ~ 255                 | Instrument address of communication           | 1             |
| BAUD    | 1200/2400/4800/9600 bps | Baud rate of the serial communication         | 9600          |
|         |                         | Printing mode:                                |               |
| PRINTER | NO, AS, TS              | NO: no printing function                      |               |
|         |                         | AS: when manual printing data, it will print  | AS            |
|         |                         | measured value of selected channel within the |               |
|         |                         | set time;                                     |               |

|          |                                    | TS: when manual printing data, it will print   |              |
|----------|------------------------------------|------------------------------------------------|--------------|
|          |                                    | measured value of all channels at current time |              |
| PRT-INTR | 1- 2000 minutes                    | The interval time of equal-interval print      | 1 (minute)   |
| PRT-STRT | H-M                                | Start time of equal-interval print             | 00:00        |
|          |                                    | ON: print when new alarm occur                 |              |
| ALM-PRT  | ON/OFF                             | OFF: no print when new alarm occur             | OFF          |
| REC-INTR | 1/2/4/6/15/30/60/120/240s          | Record interval time                           | 1 second     |
|          | 00: CH01, Channel 1                |                                                |              |
|          | 01: TEMP, Temperature              |                                                |              |
|          | 02: PRES, Pressure                 |                                                |              |
|          | 03: FLOW                           |                                                |              |
| CH1-NAME | 04: DP, Differential Pressure      | Channel name of the 1st input channel          | 4            |
|          | 05: TIN, Inlet Temperature         |                                                |              |
|          | 06: TOUT, Outlet Temperature       |                                                |              |
|          | 07: blank                          |                                                |              |
| CH2-NAME | Same as above                      | Channel name of the 2nd input channel          | 5            |
| CH3-NAME | Same as above                      | Channel name of the 3rd input channel          | 6            |
| CH4-NAME | Same as above                      | Channel name of the 4th input channel          | 4            |
|          | ON: automatic page switch          |                                                |              |
|          | (interval of about 10s)            | Page switch option: automatic/manual page      |              |
| AUT-PAGE | OFF: manual page switch (press     | switch                                         | OFF          |
|          | F1)                                |                                                |              |
|          |                                    | Line content:                                  |              |
|          |                                    | Xi Content                                     |              |
|          |                                    | 0 – blank                                      |              |
|          |                                    | 1 – measured value of signal channel 1         |              |
|          |                                    | 2 – measured value of signal channel 2         |              |
|          | Page 1 has 4 lines, its content is | 3 – measured value of signal channel 3         |              |
|          | defined by the following 4 bits:   | 4 – measured value of signal channel 4         |              |
|          | 1 0 X1 X2 X3 X4:                   | 5 – instantaneous flow                         |              |
| PAGE1    | X1: 1st line content               | 6 – instantaneous heat                         | User-defined |
|          | X2: 2nd line content               | 7 – instantaneous cold                         |              |
|          | X3: 3rd line content               | 8 – cumulative flow                            |              |
|          | X4: 4th line content               | 9 – cumulative heat                            |              |
|          |                                    | A – cumulative flow of channel 2               |              |
|          |                                    | B – cumulative flow of channel 3               |              |
|          |                                    | C – cumulative flow of channel 4               |              |
|          |                                    | D – user balance                               |              |
|          |                                    | E – residual flow subscribed                   |              |
|          | Page 1 has 4 lines, its content is |                                                |              |
|          | defined by the following 4 bits:   |                                                |              |
| PAGE2    | 2 0 X1 X2 X3 X4:                   | Same as above                                  | User-defined |
|          | X1: 1st line content               |                                                |              |
|          | X2: 2nd line content               |                                                |              |

|          | X3: 3rd line content                     |                                                     |     |  |
|----------|------------------------------------------|-----------------------------------------------------|-----|--|
|          | X4: 4th line content                     |                                                     |     |  |
|          | ON: Display of Power On/Down             |                                                     |     |  |
|          | page is ON; The last 8 power on/off time |                                                     | OFF |  |
| PWR-PAGE | OFF: Display of Power On/Down            | recorded in flow meter.                             | UFF |  |
|          | page is OFF                              |                                                     |     |  |
|          | ON: Display of hourly report, shift      | The instrument is capable of compiling hourly       |     |  |
| DEDORT   | report, daily report, and monthly        | report, shift report, daily report, and monthly     | OFF |  |
| REPORT   | report pages are ON;                     | report. All reports can be inquired by turning on   |     |  |
|          | OFF: the above pages are OFF             | the "REPORT"                                        |     |  |
|          | To set supplier password and             |                                                     |     |  |
| PASSWORD | customer password                        |                                                     |     |  |
| CLEAR    |                                          | Press " <b>O</b> ", and a window for choosing to or |     |  |
|          | Yes: to clear all reports;               | not to clear reports will pop up. Use "<            |     |  |
|          | No: not to clear all reports;            | "▶" to move the cursor on proper option, and        |     |  |
|          |                                          | press "O" for confirmation.                         |     |  |

### 9) "SHF" parameters

| Name     | Range         | Description                                                                                  | Default Value |
|----------|---------------|----------------------------------------------------------------------------------------------|---------------|
| SHIFTS   | 1 ~ 3         | Number of shifts counted in one day, reports of 3 shifts may be made at maximum for one day. | 3             |
| SHF1-ST  | 00:00 ~ 23:30 | Start time of shift 1 (H:M), which may be H:00 or H:30                                       | 00:00         |
| SHF1-END | 00:00 ~ 23:30 | End time of shift 1 (H:M), which may be H:00 or H:30                                         | 08:00         |
| SHF2-ST  | 00:00 ~ 23:30 | Start time of shift 2 (H:M), which may be H:00 or H:30                                       | 08:00         |
| SHF2-END | 00:00 ~ 23:30 | End time of shift 2 (H:M), which may be H:00 or H:30                                         | 16:00         |
| SHF3-ST  | 00:00 ~ 23:30 | Start time of shift 3 (H:M), which may be H:00 or H:30                                       | 16:00         |
| SHF3-END | 00:00 ~ 23:30 | End time of shift 3 (H:M), which may be H:00 or H:30                                         | 00:00         |

### 10) "PAY" parameters

| Name     | Range           | Description                                              | Default Value |  |
|----------|-----------------|----------------------------------------------------------|---------------|--|
| CHRG-DIV | ON/OFF          | Time-division charge, which can be divided to peak       | ON            |  |
|          |                 | period, valley period, and normal period.                |               |  |
| PEAK-ST  | 00:00 ~ 23:30   | Start time of peak period                                | 00:00         |  |
| PEAK-END | 00:00 ~ 23:30   | End time of peak period                                  | 00:00         |  |
| VALL-ST  | 00:00 ~ 23:30   | Start time of valley period                              | 00:00         |  |
| VALL-END | 00:00 ~ 23:30   | End time of valley period                                | 00:00         |  |
| PEAK-FEE | 0 – 999999      | Flow unit price in peak period (RMB)                     | 0             |  |
| VALL-FEE | 0 – 999999      | Flow unit price in valley period (RMB)                   | 0             |  |
| NORM-FEE | 0 – 999999      | Flow unit price in normal period (RMB)                   | 0             |  |
|          |                 | Remain quantitative control, if activated, the 4th alarm |               |  |
| REM-CTRL | ON/OFF          | contact will be used. The 4th contact will be ON when    | OFF           |  |
|          |                 | there is no remain quantitative, or it is OFF.           |               |  |
| CHARGE   | -99999 ~ 999999 | The flow purchased by user (RMB Yuan)                    | 0             |  |

|         |             | If it's a positive value, the "BALANCE" will increase; if it's |   |
|---------|-------------|----------------------------------------------------------------|---|
|         |             | a negative value, the "BALANCE" will decrease.                 |   |
| BALANCE | 0 ~ 9999999 | The balance of flow charge (RMB Yuan)                          | 0 |

#### 11) "CON" parameters

| Name                                                                                                    | Range                                                                                                    | Description                                                                                                    | Default Value |
|----------------------------------------------------------------------------------------------------|----------------------------------------------------------------------------------------------------|----------------------------------------------------------------------------------------------------|---------------|
| CONTROL                                                                                                    | ON/OFF                                                                                                    | The 4th alarm contact will be used when CONTROL is ON.                                                                                                    | OFF           |
| TRIGGER                                                                                                    | <ul> <li>"MAN": Before triggered, the 4<sup>th</sup> alarm contact remain its status. When triggered, alarm contact's status depends on GOT-OUT.</li> <li>"AUTO": The 4<sup>th</sup> Alarm contact's status depends on GOT-OUT.</li> </ul> |                                                                                                    | MAN           |
| GOT-OUT                                                                                                    | OFF/ON                                                                                                    | "OFF": When this accumulation got CTRL-VAL, the 4 <sup>th</sup> alarm contact will be OFF, otherwise it is ON.<br>"ON": When this accumulation got CTRL-VAL, the 4 <sup>th</sup> alarm contact will be ON, otherwise it is OFF. | ON            |
| AUTO-CLR         ON/OFF         ON : When this accumulation got CTRL-VAL, this accumulation will be cleared automatically.           AUTO-CLR works only if TRIGGER is AUTO. |                                                                                                    | OFF                                                                                                    |               |
| CTRL-VAL                                                                                                    | 0—— 999999                                                                                                    | Control Value                                                                                                    | 100           |
| ADVANCE                                                                                                    | 0—— 999999                                                                                                    | Actually control will work if (this accumulation >= CTRL-VAL – ADVANCE).                                                                                                    | 0             |

#### VIII. Communication devices

This device has the communication function of host computer, which could perform various functions against subordinate computer, such as parameter setting, data collection, and monitoring. By matching with industrial control software, under Chinese-version Windows, the host computer could accomplish dynamic screen display, meter data setting, chart generation, disk storage record, statement printing and others. Meanwhile, by using the company's host computer management software, the host computer could collect required data and curve, record historic data and curve in a real-time manner. The historic data and curve could be exported to Excel for further treatment.

Communication means: Series communication RS-485, RS-232 and others; baud rate 1200- 9600 bps available.

Data format: one digit for initiation bit, eight for data bits, one for stop bit. See communication CD for parameter details.

Wiring connection means:

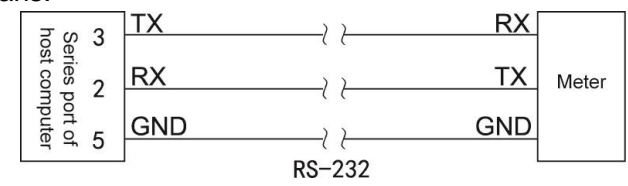

#### ${\rm I\!X}.$ Calculation function

#### 1. Mass flow rate equation

1.1 The mass flow rate equation of standard throttling element is:

Therein:

qm-----Mass flow rate, kg/h;

C-----Discharge coefficient, without dimension;

β-----Pipe diameter ratio, without dimension;

ε-----Expansion coefficient of measured medium, without dimension;

d-----Orifice plate opening diameter, m;

△P-----Pressure gap, Pa;

ρ-----Medium density under working conditions, kg/ m<sup>3</sup>;

Therein,  $\beta$ shall be calculated according to the equation below:

Therein:

D-----Inner pipeline diameter, m.

d and D shall be calculated as follows:

d<sub>20</sub>-----Orifice plate opening diameter at 20°C, m;

D<sub>20</sub>-----Inner pipeline diameter at 20°C, m;

 $\lambda_d$ -----Expansion coefficient of orifice plate material, 10<sup>-6</sup> /°C;

 $\lambda_D$ ------ Expansion coefficient of pipeline material, 10<sup>-6</sup> /°C;

t------Working temperature, °C; In Formula (1), ε and C shall be calculated pursuant to GT/T 2624-2006 Measurement of Fluid Flow Rate of Full Tube with Pressure Gap Measuring Device mounted inside the Pipe with Round Section. Formula (1) is applicable to the following mass flow rate measuring devices: flange tapping orifice plate, corner joint tapping orifice plate, D and/2 tapping orifice plate, ISA1932 nozzle, long diameter nozzle, Venturi nozzle, Venturi nozzle of casting type, classic Venturi nozzle of mechanic processing type, classic Venturi nozzle of rough iron plate section.

1.2 Mass flow rate equation of V-coned flow meter

$$q_m = K \times \varepsilon \sqrt{\Delta P \times \rho}$$
 .....(5)

Therein:

q<sub>m</sub>-----Mass flow rate, kg/h;

K-----Instrument coefficient;

ε-----Expansion coefficient of measured medium, without dimension;

△P-----Pressure gap, Pa;

ρ-----Medium density under working conditions, kg/ m<sup>3</sup>;

In Formula (5), ɛshall be calculated as follows:

In Formula (6),

β-----Equivalent diameter ratio, without dimension;

κ----Isentropic coefficient of measured medium (compressible liquid);

 $\triangle P$ -----Pressure gap, Pa;

P-----Absolute static pressure of compressible liquid of upper stream tapping opening of throttling element (inner cone) under working conditions

 $\triangle P$  shall have the same unit with P.

Therein,  $\beta$  shall be calculated as follows:

In Formula (7):

D-----Inner diameter of measuring tube under working conditions, m;

d-----Diameter of the circle at the maximum section of sharp-coned body under working conditions, m;

D and d shall be calculated pursuant to Formula (3) and Formula (4).

Formula (5) is applicable to V-coned flow meter. Because the instrument index K is not a constant, we divide K into 8 sections so that K could be calculated by section, gaining a higher accuracy.

Therein:

qm-----Mass flow rate, kg/h;

△P-----Pressure gap, Pa;

 $\rho$ -----Medium density under working conditions, kg/ m<sup>3</sup>;

K-----Instrument coefficient;

Formula (8) is a simplified equation assuming that all the coefficients are constants, applicable to V11 flow meter of pressure gap type. Because the instrument index K is not a constant, we divide K into 8 sections so that K could be calculated by section, gaining a higher accuracy.

1.4 Mass flow rate equation of turbine flow meter of constant frequency type:

$$q_m = \frac{3.6}{K} \times \rho \times f \qquad \dots \qquad (9)$$

Therein:

qm-----Mass flow rate, kg/h;

K-----Flow rate coefficient of turbine flow meter, pulse/L;

ρ-----Medium density under working conditions, kg/ m<sup>3</sup>;

f-----Signal frequency sent forth by turbine flow meter, Hz.

Because the instrument index K is not a constant, we divide K into 8 sections so that K could be calculated by section, gaining a higher accuracy. Formula (9) is applicable to the turbine flow meter of constant frequency type:

1.5 Mass flow rate expression of linear volume flow meter

 $q_m = \rho \times q$  .....(10)

In Formula (10):

くらし

qm-----Mass flow rate, kg/h;

q-----volumetric flow rate measured by linear flow meter, m<sup>3</sup>/h;

ρ-----Medium density under working conditions, kg/ m<sup>3</sup>.

Formula (10) is only applicable to linear flow meter.

2. Formula of volume flow rate

Volume under working conditions

Volume flow rate under standard conditions:

In Formula (12):

 $q_v$ -----Volume flow rate under working conditions, m<sup>3</sup>/h;

 $q_{vN}$ -----Volume flow rate under standard conditions, Nm<sup>3</sup>/h;

qm-----Mass flow rate, kg/h;

p-----Medium density under working conditions, kg/m<sup>3</sup>;

ρ<sub>n</sub>----- Medium density under standard conditions, kg/m<sup>3</sup>.

Standard conditions represent that the users may choose an environment of 20°C, 0.10133MPa or

0°C, 0.10133MPa. 3. Density compensation calculation formula

3.1 Gas density compensation formula

Dry air density compensation formula:

Density compensation formula of dry parts of wet air:

Therein:

ρ---- Medium under working conditions:

 $\rho_{\rm N}$ -----Liquid density under standard conditions, Kg/m<sup>3</sup>;

P-----Absolute pressure under working conditions, MPa;

T----- Absolute temperature under working conditions, T;

P<sub>N</sub>-----Absolute pressure under standard conditions, 0.10133Mpa;

T<sub>N</sub>-----Absolute temperature under standard conditions, 273.15K or 293.15K;

Z-----Compression coefficient under working conditions, without dimension;

Z<sub>N</sub>----- Compression coefficient under working conditions, without dimension;

 $\phi$ ---Absolute humidity under working conditions, %;

Ps max ------Saturated pressure of water vapor under working conditions, MPa

Compression coefficient Z shall be calculated based on the Redlich-Kwong Equation:

$$Z^{3} - Z^{2} - (B^{2} + B - A)Z - AB = 0 \qquad (15)$$

$$A = \frac{0.4274802P_{r}}{T_{r}^{2.5}} , B = \frac{0.0866404P_{r}}{T_{r}}$$

$$P_{r} = \frac{P}{P_{c}} , T_{r} = \frac{T}{T_{c}}$$

3.2 Calculation of water and vapor density

The density of vapor shall be calculated according to measured pressures, temperatures, IAPS-IF97 formula on a real-time basis:

Dryness compensation formula of saturated vapor:

$$v = xv_g + (1 - x)v_f$$
 .....(16)

In formula (16):

V-----Specific volume of wet saturated vapor, m<sup>3</sup>/Kg;

Vg------Specific volume of saturated vapor, m<sup>3</sup> /Kg;

V<sub>f</sub>-----Specific volume of water, m<sup>3</sup>/Kg;

X-----Dryness, %

The water density could be calculated with measured temperatures, input atmospheric pressure, IAPWS-IF97 on a real-time basis.

3.3 Liquid density formula

The density formula of liquid (like gasoline, diesel, and liquid ammonia) could be based on quadratic polynomial algorithm:

In Formula (17):

ρ---- Liquid density under working conditions, Kg/m<sup>3</sup>;

 $\rho_N$ -----Liquid density under standard conditions, Kg/m<sup>3</sup>;

 $t_N$ -----Temperature under working conditions, °C;

t----Temperature under standard conditions,  $^{\circ}C$ ; A<sub>1</sub>---First-order coefficient of quadratic polynomial equation, without dimension;

A<sub>2</sub>--- Second-order coefficient of quadratic polynomial equation, without dimension;

3.4 Calculation of physical feature parameters of natural gas

This is executed pursuant to SY/T6143-2004 Standard Orifice Plate Measurement Method of Natural Gas Flow Rate.

The calculation of compression factors complies with GB/T17747-1999 Norms.

In Formula (18):

Z -----Compression factor;

3.5 Expression of heat energy

Heat energy formula of vapor:

 $Q = q_m \times h$  .....(19)

In Formula (19):

Q-----Instantaneous heat energy, KJ/h;

qm-----Mass flow rate, Kg/h;

h----- Caloric content, KJ/Kg

In Formula (20):

Q-----Instantaneous heat energy, KJ/h;

Qm-----Mass flow rate, Kg/h;

h  $_{\rm AM}$  ----- Caloric content of pipe joint of incoming hot water, KJ/Kg;

h  $_{\tt mm}$  ----- Caloric content of pipe joint of outgoing hot water, KJ/Kg;

The caloric content of hot water or h shall be calculated according to IAPWS-IF97 Formula on a real-time basis.

 $Q = q_{vn} \times h$  .....(21)

In Formula (21):

Q----Energy flow rate of natural gas, MJ/h;

qvn----Volumetric flow rate of natural gas under standard comparison conditions, m<sup>3</sup>/h;

h----Volumetric caloric value of natural gas under standard comparison conditions, following SY6143—1999 Norms.

### X. Application examples

Example 1: Use the flange tapping orifice plate to measure the heat quantity of hot water

• Known parameters:

Pipeline material: 20 Steel

Throttling element material: 1Cr18Ni9Ti

Pipeline diameter: 100mm

Throttling element diameter: 50.47mm

Atmospheric pressure: 0.10133Mpa

Pressure gap sensor: Two-wired System 4-20mA pressure gap transducer, two-lined power distribution, measurement scope: 0.00-100.00 Kpa, no root extraction

- Temperature sensor: PT100
- Parameter setting:

| Item                                               | Content                           |
|----------------------------------------------------|-----------------------------------|
| Measuring device under "Equipment" menu            | V01: flange tapping orifice plate |
| Pipeline material under "Equipment" menu           | C04: 20 Steel                     |
| Throttling element material under "Equipment" menu | C12: 1Cr18NiTi                    |
| Pipeline diameter under "Equipment" menu           | 100mm                             |

| Throttling diameter under                | 50.47mm                                    |            |
|------------------------------------------|--------------------------------------------|------------|
| Measured medium under '                  | F04:0.6Mpa                                 |            |
| Atmospheric pressure under "Medium" menu |                                            | 0.10133Mpa |
| Pressure gap signal                      | ressure gap signal Input channel           |            |
|                                          | Input type                                 | 4-20mA     |
|                                          | Input unit                                 | Кра        |
|                                          | Upper and lower limits of measuring scopes | 0.0-100.00 |
| Incoming air temperature                 | Input channel                              | 02         |
|                                          | Input type                                 | PT100      |
|                                          | Input unit                                 | Ŷ          |
|                                          | Upper and lower limits of measuring scopes | 0.0-650.0  |
| Outgoing air temperature                 | Input channel                              | 03         |
|                                          | Input type                                 | PT100      |
|                                          | Input unit                                 | Ŷ          |
|                                          | Upper and lower limits of measuring scopes | 0.0-650.0  |

Calculation formula

$$q_{m} = \frac{C}{\sqrt{1 - \beta^{4}}} \varepsilon \frac{\pi}{4} d^{2} \sqrt{2\Delta P \times \rho} \times 3600$$

• Displayed outcome:

| DP   | 50.0 KPa        |  |
|------|-----------------|--|
| TIN  | 100.0 °C        |  |
| TOUT | 50.0 °C         |  |
| InsF | nsF 44147.5Kg/h |  |